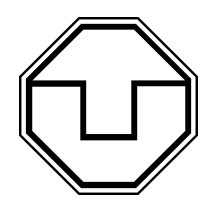

Institute of Hydrology and Meteorology University of Technology Dresden In collaboration with Center of Applied Mathematics Munich University of Technology

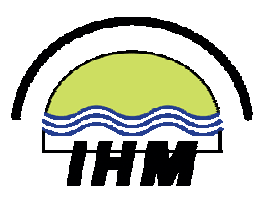

# **TEXAS2D** Version 1.0

# <u>T</u>ool for <u>Exact Analytic Solution of Unconfined Groundwater</u> Flow Problems

TU Dresden: G. H. Schmitz, A. Müller, A. Fröhner TU München: J. Edenhofer, J. Weber

Funded by DFG Grant Schm 1183/8-1

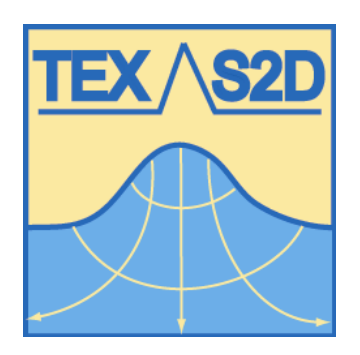

Reference and User Manual

# Abstract

This report documents the software tool TEXAS2D for simulating unconfined groundwater flow in a vertical plane due to arbitrarily located superficial recharge and / or drainage as well as inner sources and / or sinks.

The software package consists of the computer program TEXMATH, the MS-WINDOWS based graphical user interface TEXAS2D and the visualization tool TEXVIS. The program TEXMATH is based on the analytical solution of the non-linear free boundary value problem of 2D groundwater flow derived by Schmitz and Edenhofer (2000) and Edenhofer and Schmitz (2001). Since the solution process employs neither the Dupuit assumption nor any other form of linearization, it represents a reference solution and, as such, may serve as a standard for assessing e.g. the impact of the Dupuit assumption, the suitability of simplified quasi-analytical approaches, or for optimizing numerical parameters (e.g. discretisation). The software tool TEXAS2D is likewise suitable for applications particularly with respect to local phenomena with steep gradients of the groundwater table, such as groundwater mounds or river-aquifer interaction.

The current TEXAS2D version allows the computation of a stationary groundwater table due to recharge / drainage and / or inner sources / sinks as well as the evaluation of the recharge rate on the basis of a given groundwater surface (inverse computation). In both cases, pressure distribution and streamlines throughout the aquifer are provided. Transient computation will be added in an upcoming version.

This report serves as both an introductory reference for the implemented solution and as a user manual. Several examples illustrate the fields of application of TEXAS2D.

Contact:

email:surf.ihm@mailbox-tu-dresden.de

| 1 INT        | RODUCTION                                              | 5        |
|--------------|--------------------------------------------------------|----------|
| 2 THE        | MATHEMATICAL MODEL                                     | 7        |
| 2.1 D        | efinition of the Steady State Problem                  | 7        |
| 211          | Input Data                                             | 7        |
| 212          | Output Data                                            | <br>8    |
| 2.1.2        | Coverning Equations                                    | U<br>Q   |
| 2.1.3        | Joitiel and houndary conditions                        | 40       |
| Z.1.4        | Initial and boundary conditions                        | 10       |
| 2.1.5        | Physical Restrictions                                  | 11       |
| 2.2 T        | he Analytical Approach to the Groundwater Flow Problem | 12       |
| 2.2.1        | Conformal Mapping                                      | 12       |
| 2.2.2        | Transformation of the Problem                          | 13       |
| 2.2.3        | Implementation Details                                 | 15       |
| 224          | The Inverse Computation                                | 16       |
| 2.2.4        | Further Development                                    | 16       |
| 2.2.5        |                                                        | 10       |
| 3 TEC        | HNICAL REFERENCE                                       | 17       |
| 0.4 L        |                                                        | 47       |
| 3.1 Ir       | istallation instructions                               | 17       |
| 3.2 F        | ile Management                                         | 17       |
| 4 1165       |                                                        | 40       |
| 4 036        | R MANUAL                                               | 19       |
| 4.1 G        | etting Started                                         | 19       |
| 4.2 D        | ata Structures in TEXAS2D                              | 21       |
| 4.2.1        | Conception of Projects                                 | 21       |
| 4.2.2        | Temporary Communication Files                          | 22       |
| 423          | Data Import                                            | 22       |
| 4.2.0        | Data Import                                            | 22       |
| 4.2.4        |                                                        | 22       |
| 4.3 E        | ntering Input Data                                     | 23       |
| 4.3.1        | Aquifer Characteristics                                | 24       |
| 4.3.2        | Initial Groundwater Table                              | 25       |
| 4.3.3        | Recharge / Discharge N(x) from the Groundwater Surface | 26       |
| 4.3.4        | Inner Sources and Sinks                                | 27       |
| 4.4 C        | omputation                                             | 27       |
| 441          | Computation Parameters and Graphical Objects           | 29       |
| 1.7.1<br>1/2 | Simulation of Stationary Groundwater Flow              | 20       |
| 4.4.2        | Inverse Computation                                    | 30<br>31 |
| 4 6 14       | iouoliootion                                           | 20       |
| 4.5 V        |                                                        | 32       |
| 4.5.1        | Data Manager                                           | 33       |
| 4.5.2        | Graphic Window Preterences                             | 35       |
| 4.5.3        | Scaling Options                                        | 36       |
| 4.5.4        | Problems                                               | 37       |
| с ти-        | ORIAL AND FXAMPLES                                     | 38       |
| ວ IUI        |                                                        |          |

3

| 5.1 | Example 1: Simulation of a groundwater mound                       | 38 |
|-----|--------------------------------------------------------------------|----|
| 5.2 | Example 2: Groundwater recharge with different boundary conditions | 42 |
| 5.3 | Example 3: Inverse Evaluation of river-groundwater interaction     | 45 |

# 1 Introduction

Groundwater flow in unconfined aquifers is described by the Laplace equation, as long as the aquifer is homogenous and isotropic. Additional inner source or sink terms lead to the Poisson equation for the pressure head function. Recharge or Discharge to or from the unknown groundwater surface is described by a nonlinear boundary condition (Bear, Verrujit 1987). Thus, the mathematical model represents a free boundary value problem.

The most common modelling approach for the basic groundwater flow problem is based upon the Dupuit assumption of essentially horizontal flow. This approach, however, can only give an insufficient description of groundwater flow phenomena with steep hydraulic gradients as they occur when considering drainage problems or a groundwater mound in response to recharge e.g. as a consequence of surface irrigation.

The analytical approach to the solution of the groundwater flow problem in a 2D vertical plane by Schmitz and Edenhofer (2000), Edenhofer and Schmitz (2001) employs neither the Dupuit assumption nor any kind of linearization. It is therefore ideal for describing phenomena with non negligible vertical flow components. The laterally infinitely extended homogenous domain is transformed to a parallel strip via conformal mapping. On the parallel strip the transformed boundary value problem can be solved by applying Fourier techniques and Greens function. The additional upper flow boundary condition - which incorporates potential recharge or drainage – is included in the derivation of the conformal mapping formula, which finally leads to the solution of the problem.

The described solution forms the basis of the software tool TEXAS2D (download from http://www.tu-dresden.de/fghhihm/export/de/dbihm\_frame.html). On the one hand, TEXAS2D allows for a rigorous simulation of unconfined groundwater flow with steep gradients in a vertical plane due to superficial recharge and/or drainage and inner sources and/or sinks. On the other hand, TEXAS2D includes the solution of the inverse groundwater flow problem for determining the recharge rate as a consequence of a given groundwater table. This permits, for example, an evaluation of the flux in a river-aquifer system for given river water levels and corresponding groundwater levels at locations with predominant flow perpendicular to the river axis. Analogously the hydraulic conductivity can also be derived from measured recharge/drainage together with a given groundwater surface. This option will be implemented in TEXAS2D in the near future.

For evaluating the consequence of a given e.g. recharge and/or drainage and/or internal sources and/or sinks, TEXAS2D requires only a minimum of parameters, namely, the hydraulic conductivity of the aquifer, the relative height above the impermeable stratum and the initial groundwater level. The computation of a flux due to recharge or drainage requires the hydraulic conductivity and the position of the impermeable stratum together with the observed groundwater table.

The software package TEXAS2D consists of three units :

- The program TEXMATH provides the mathematical solution of the governing equations.
- The graphical user interface TEXAS2D offers user-friendly data input, support for the preparative steps for the computations and the storage of input and corresponding output data.
- The program TEXVIS serves as a visualisation tool for input and output data. The integrated 'data manager' facilitates the comparison of several data sets or scenarios.

Combining these three units, TEXAS2D provides a flexible and user-friendly software tool for modelling groundwater flow in two dimensions. Due to the analytic character of the implemented mathematical solution it may furthermore serve as a validation tool for numerical approximations and common simplifying assumptions. Moreover, TEXAS2D simulations can assist in choosing the optimal discretisation parameters of numerical models in accordance with a selected objective.

This document is organised as follows. In chapter 2 we give an overview of the basic conceptual and mathematical model and its mathematical solution. Chapter 3 contains technical details and the installation instructions for TEXAS2D. The application procedure of the software tool TEXAS2D is outlined in Chapter 4. Several examples of application in Chapter 5 complete the document.

# 2 The Mathematical Model

In this section we briefly describe the physical model and the resulting mathematical equations for the considered problem of steady unconfined groundwater flow. This includes the definition of the computational domain together with the boundary conditions. Furthermore, we introduce all the types of input and output data and parameters which may be used in the simulation and define essential physical restrictions. The main ideas of the analytical approach to the solution will be explained in some detail.

# 2.1 Definition of the Steady State Problem

We consider an unconfined aquifer A in a vertical (x-z)- plane. An impermeable horizontal stratum represents the lower bound of the aquifer. The theoretical development is based a priori on a laterally semi-infinite domain. Nonetheless, lateral boundaries can be taken into account (see 2.1.4). The flow of an incompressible fluid is supposed to be laminar. Our consideration reduces to the fully saturated zone. The aquifer material is assumed to be homogeneous and isotropic. Groundwater recharge or discharge by means of inner sources or sinks control the shape of the groundwater surface.

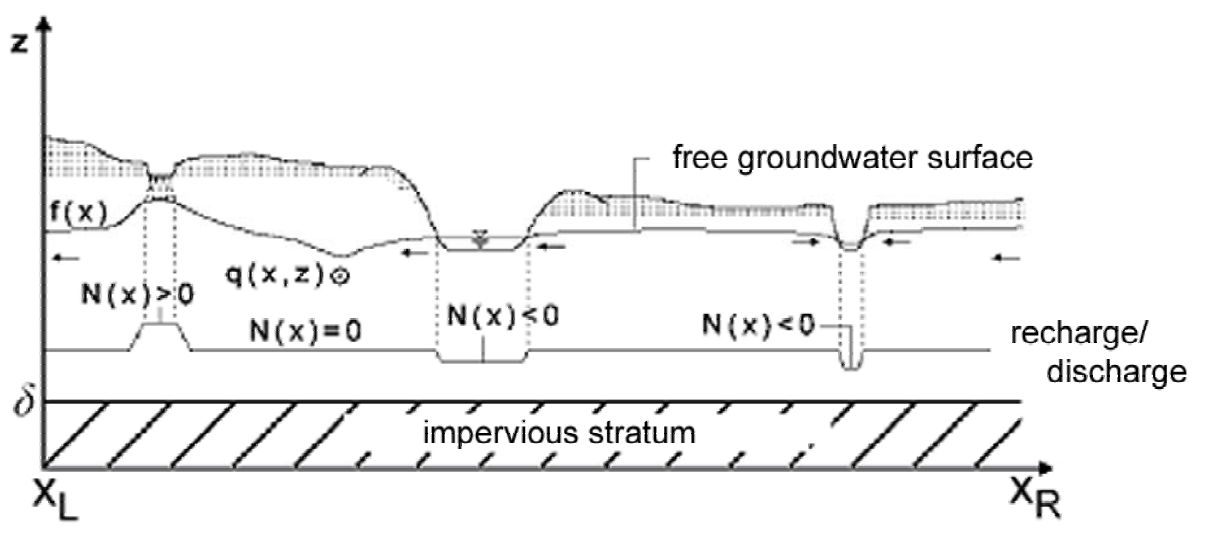

Figure 2.1 : The geometry of the model aquifer and the main data

#### 2.1.1 Input Data

The initial aquifer geometry in the 2D vertical plane is defined by an initial (horizontal) groundwater level f\_initial and the location of the impermeable stratum below (Aquifer Bottom Level). In TEXAS2D we distinguish between the case of a shallow and a deep aquifer. The latter case assumes an aquifer of infinite depth.

The aquifer material is represented by the hydraulic conductivity K [m/day], which can be either a mean value or the conductivity of most of the domain, and the effective porosity ne, which has no impact on the steady state calculations since the dynamic storage capacity of the soil affects only transient simulations.

Recharge and drainage are represented by the function N. The value N(x) [m/day] reflects the vertical inflow or extraction of water at a location x (see Figure 2.1). The superficial inflow and/or extraction is part of the upper boundary condition of the physical model.

An internal source or sink (e.g. horizontal well, drainage pipe) is considered as a point source/sink and characterized by its position (x, z) and flow rate Q(x, z) [m<sup>2</sup>/day]. Due to physical restrictions, the flow rate must not exceed the value of hydraulic conductivity.

The inverse computation employs an observed groundwater surface as input data which is characterized by horizontal coordinates x and associated groundwater levels f(x) [m]. The gradient of f may not exceed the value 1, which from a physical point of view does not imply a restriction. Since we are basically considering a horizontally infinite aquifer, the first and last point of f must satisfy the initial condition given by the (same) fictitious undisturbed groundwater level ( $f(x_1)=f(x_n)$ ).

| Input Date                                           | Notation                                                                 | Physical Restrictions                                               |  |
|------------------------------------------------------|--------------------------------------------------------------------------|---------------------------------------------------------------------|--|
| Hydraulic conductivity                               | K [m/day] = const                                                        | K>0                                                                 |  |
| Initial groundwater level<br>Lower boundary level    | f(x) [m above reference level]<br>aq-bottom [m above reference<br>level] | f(x)>aq-bottom for all x                                            |  |
| Observed groundwater<br>surface<br>(Inverse Problem) | f(x) [m above reference level]<br>f(x <sub>1</sub> )=f(x <sub>n</sub> )  | f '(x)<1                                                            |  |
| Recharge / discharge                                 | N(x) [m/day]                                                             | N(x) <k all="" for="" td="" x<=""></k>                              |  |
| Sources / sinks                                      | Q(x,z) [m <sup>3</sup> /day]                                             | Q(x,z) < K; physically<br>reasonable location within<br>the aquifer |  |

| Mass Balance Equation | $\sum N(x) + \sum Q = 0$ |
|-----------------------|--------------------------|
|                       |                          |

**Table 2.1:** Input Data for TEXAS2D and relevant physical restrictions

# 2.1.2 Output Data

In the case of *direct stationary computation*, the groundwater surface f is computed due to a given steady recharge / drainage and / or internal sources / sinks.

For the *inverse computation*, TEXAS2D determines a stationary recharge / drainage rate N as a consequence of the given groundwater surface. For cross-checking the result, the groundwater table  $f_c$  - which corresponds to the obtained recharge / drainage - is additionally calculated by a direct computation.

TEXAS2D provides the option that the pressure distribution in the aquifer - represented by isobars or equipotentials - and streamlines can be displayed for any type of computation.

#### 2.1.3 Governing Equations

Laminar stationary groundwater flow can be described by *Darcys law* 

 $\mathbf{q} = -K\Phi$  (1.1)

together with the *mass balance equation*, which reduces for homogenous isotropic aquifer and incompressible fluid conditions to

$$-\nabla \cdot \rho \mathbf{q} = Q. \quad (1.2)$$

Here  $\,q$  [m/d] denotes the specific discharge,  $\rho$  [kg/m³] the fluid density and  $\Phi$  [m] the hydraulic head, defined by

$$\Phi = z + \frac{p}{\rho g}.$$
 (1.3)

Inserting eq. (1.1) into eq. (1.2) yields a *Poisson* type of equation for  $\Phi$ 

$$\Delta \Phi = -\frac{Q}{K}, \quad \text{where } \Delta = \frac{\partial^2}{\partial x^2} + \frac{\partial^2}{\partial y^2} + \frac{\partial^2}{\partial z^2}. (1.4)$$

Employing the definition of  $\Phi$  (1.3 ) equation (1.4) can easily be transformed to

$$\Delta p = -\frac{Q}{K}.$$
 (1.5)

Focusing on the vertical x-z-plane, equation (1.5) holds inside the aquifer A, which is bounded from below by an impermeable horizontal stratum and from above by the free groundwater surface z = f(x):

$$A = \{(x, z) : x \in R, Aqu - bottom < z < f(x)\}.$$

We complete our mathematical model using the following set of boundary conditions:

1. At the impermeable layer there is no flow in the vertical direction

$$\frac{\partial p}{\partial z}(\cdot, -\delta) = -1.$$
(1.6)

2. At lateral distances infinitely far away from the domain of interest, the pressure distribution is hydrostatic

$$\lim_{x \to \pm \infty} \frac{\partial p}{\partial z}(x, \cdot) = -1.$$
(1.7)

- 3. At the phreatic surface the pressure equals the atmospheric pressure, i.e. p(x, f(x)) = 0 (1.8)
- 4. A further condition to be met at the phreatic surface including recharge or drainage can be expressed by the following nonlinear relationship (Bear and Verruijt, 1987)

$$\frac{N(x) - n_e \partial f / \partial t}{K} = 1 + \left[1 + \left(\frac{\partial f}{\partial x}(x)\right)^2\right] \frac{\partial p}{\partial z}(x, f(x)).$$
(1.9)

The two concurrent boundary conditions as met in (1.7) and (1.8) are characteristic for free boundary value problems, where the position of the free boundary is part of the solution of the problem.

### 2.1.4 Initial and boundary conditions

#### **Initial Condition**

As initial condition, the **groundwater level** f\_initial has to be entered (section 4.3.2). The difference between f\_initial and the aquifer bottom level gives the *initial groundwater depth*. The choice of f\_initial is strongly related to the definition of lateral boundary conditions, see below.

#### **Boundary Conditions**

The lower boundary of the aquifer is defined by an impermeable horizontal stratum (located at the **aquifer bottom level**). The upper boundary is the phreatic groundwater surface described by equations (1.8) and (1.9).

The theoretical development is based a priori on a laterally infinite domain. Nonetheless, lateral boundary conditions can be taken into account: Since we consider a stationary problem, the continuity requires mass balance throughout the finite observation domain, which includes in- or outflow conditions to the domain. Of course, the easiest implementation of a boundary condition would be a **flux boundary condition** with pointwise defined in- or outflowing quantities  $Q(x_{L,R},z)$  (sources / sinks) at certain locations  $x_L$  and  $x_R$  (see figure Figure 4.8). As most of such

applications only employ the cumulated flux  $Q(x) = \int_{0}^{0} Q(x,z)dz$ , this may be either equally

distributed in the vertical direction or represented by the recharge / discharge function N(x) at the lateral bound of the observation domain.

The majority of practical applications, however, refers to a prescribed **constant head boundary** condition  $\Phi = f(x_{L,R})$ . According to data availability, general practice uses hydrostatic pressure distribution in such cases, which can be represented in TEXAS2D by equal (point-)sources/sinks on a vertical line.

If the domain is bounded by two equal constant head boundaries we recommend choosing  $f(x_L) = f(x_R) = f$ \_initial. For a problem with two different constant head boundaries a symmetric extension of the domain is convenient, see example 5.2.

An **impermeable lateral bound** can be simulated by a symmetric setting corresponding to a vertical symmetry axis as well.

Even if **no information** is available at the boundary, TEXAS2D allows the definition of boundary conditions at far distant locations, such that on the one hand a mass balancing is achieved and on the other hand the impact on the domain of interest is minimised.

Table 2.2 gives an schematic overview on the representation of lateral boundary conditions in **TEXAS2D**, some examples can be found in chapter 5.

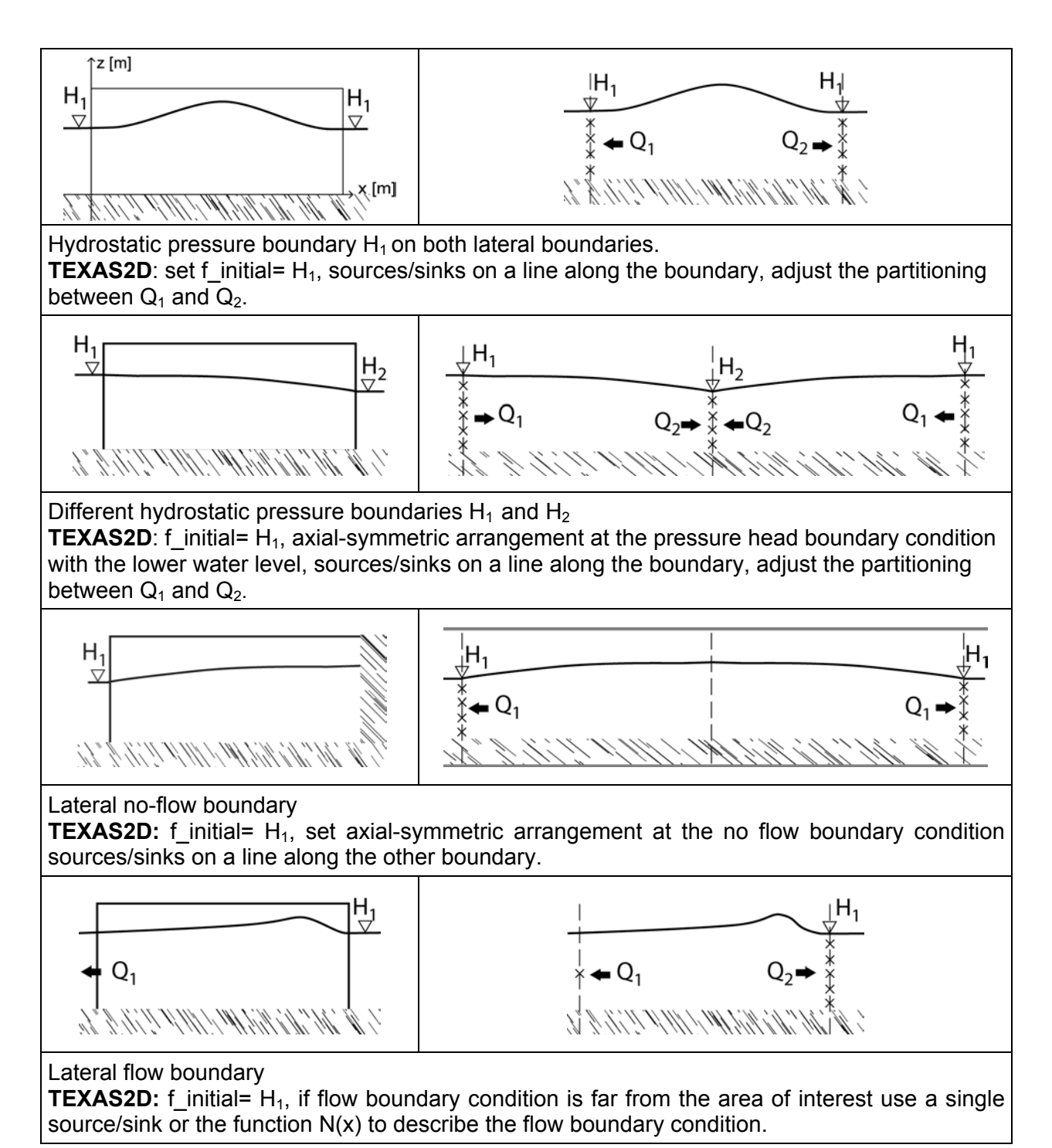

Table 2.2: Representation of lateral boundary conditions in TEXAS2D

#### 2.1.5 Physical Restrictions

Due to the steady state character of our model, inflow and outflow to the domain A must be balanced and thus, must satisfy the following mass balance condition

$$\int N(x)dx + \sum_{i=1}^{n} Q_i = 0$$

If, before starting the computation, the input data N and/or Q do not meet this condition, an assisted pre-processing of the recharge function N permits satisfying the mass balance by either

Balancing the recharge or discharge at areas far away from the investigated domain

 by adding an inflow/outflow condition at a desired location for mimicking a lateral boundary condition.

# 2.2 The Analytical Approach to the Groundwater Flow Problem

In scientific publications, several techniques for an (approximate) solution to the problem (1.4)-(1.8) can be found, particularly

- neglecting vertical flow components by means of the *Dupuit assumption*, leading to the *Boussinesq* equation
- linearization of the boundary condition (iv)
- semi-analytical solutions on the basis of series expansions involving essentially numerical calculus
- hodograph method for special ditch scenarios

and, of course, numerical approximation of more or less linearised problems.

The analytical solution which forms the basis of TEXAS2D employs neither the *Dupuit assumption* nor any kind of linearisation. Instead, an exact solution to the nonlinear problem is achieved. Using the *Riemann mapping theorem*, the aquifer A is mapped one to one onto the parallel strip

$$\hat{A} = \{(u, v) \in \mathbb{R}^2 : u \in \mathbb{R}, -\delta < v < 0\},\$$

where  $\delta$  denotes the prescribed aquifer depth. Since the conformal transformation leaves the *Laplace Operator*  $\Delta$  unchanged, the *Poisson* problem (1.4) on A turns into a *Poisson problem* on the parallel strip  $\hat{A}$ . The transformed boundary value problem for the pressure distribution on the parallel strip can be solved by means of advanced mathematical calculus. Both the pressure solution as well as the conformal mapping still depend on the unknown groundwater surface *f*. Transforming the boundary condition (1.8) provides the desired relation between the groundwater surface *f* and the recharge function *N* as well as inner sources and sinks  $Q_i$ .

The following subsections outline a few more details about the derivation of the solution. For more details we refer to Schmitz, Edenhofer 2000 and Edenhofer, Schmitz 2001. Figure 2.3 visualises the main components of the solution process.

The mathematically less ambitious reader may skip the subsequent subsections and proceed with section 4.1.

# 2.2.1 Conformal Mapping

The *Riemann mapping theorem* guarantees the existence of a conformal mapping

 $\hat{F}: (u,v) \rightarrow (\hat{x}(u,w), \hat{z}(u,w)) : \hat{F}(u,v) = \hat{x}(u,w) + i\hat{z}(u,w)$  (1.10) that maps the parallel strip in the (u,v)-plane to the aquifer A in the (x,z)-plane. The mapping  $\hat{F}$  is derived from the *Cauchy-Riemann differential equations* and essentially depends on the phreatic surface represented by the unknown function f and its composition with the coordinate transform  $\hat{f}(\cdot,\delta) = f \circ \overline{x} : u \mapsto f(x(u,0))$  respectively:

12

or

$$\hat{x}(u,v) = u - \frac{1}{2\delta} \int_{-\infty}^{\infty} \left( \hat{f}(s) \frac{\sinh(\frac{\pi(s-u)}{2\delta})\cosh(\frac{\pi(s-u)}{2\delta})}{\sinh^2(\frac{\pi(s-u)}{2\delta}) + \sin^2(\frac{\pi v}{2\delta})} - h \right) ds$$

$$\hat{z}(u,v) = v - \frac{1}{\pi} \int_{-\infty}^{\infty} \hat{f}(s) \frac{\sin(\frac{\pi v}{2\delta})\cos(\frac{\pi v}{2\delta})}{\sinh^2(\frac{\pi(s-u)}{2\delta}) + \sin^2(\frac{\pi v}{2\delta})} - h ds \qquad (1.11)$$

$$\lim_{v \to 0^-} \hat{z}(u,v) = \hat{f}(u)$$

$$\overline{x}(u) := \lim_{v \to 0^-} \hat{x}(u,v) = u - \frac{1}{2\delta} \mathcal{P} \int_{-\infty}^{\infty} \left( \hat{f}(s) \frac{1}{\tanh(\frac{\pi(s-u)}{2\delta})} - h \right) ds.$$

The consideration of an infinite horizontal domain allows defining the phreatic surface level at  $x = \pm \infty$  according to given in- and outflow. We assume that the phreatic surface far from the investigated domain differs by  $\pm h$  from the initial surface level. The value of h depends on the distribution of N and Q and on the initial aquifer depth  $\delta$ . For deep aquifers, the value of h vanishes.

J

 $2\delta$  '

Figure 2.2 illustrates the conformal mapping and portrays the boundary value problem with respect to the transformed (left) and original (right) domain.

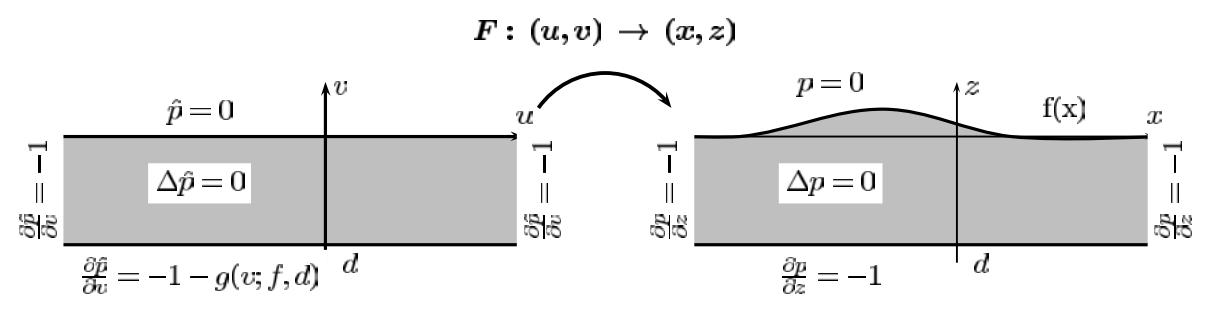

Figure 2.2: The transformed (left) and original (right) aquifer

#### 2.2.2 Transformation of the Problem

The fundamental advantage of the *conformal transformation* is given by the fact, that it leaves the *Laplace operator*  $\Delta$  invariant, i.e. the *Poisson* problem on the real aquifer A is transformed to a *Poisson* problem on the parallel strip  $\hat{A}$ :

$$\Delta \hat{p} = -\frac{\hat{Q}}{K} (1.12)$$

where  $\hat{p}$  denotes the transformed pressure function  $\hat{p}(u,v) = p(x(u,v), z(u,v))$ . The boundary conditions (1.5) to (1.8) from section 2.1.3 turn into

$$\hat{p}(\cdot,0) = 0 \quad (1.13)$$
$$\lim_{u \to \pm\infty} \frac{\partial \hat{p}}{\partial v}(u, \cdot) = -1 \quad (1.14)$$

13

$$\frac{\partial \hat{p}}{\partial v}(\cdot, -\delta) = -1 + \frac{\pi}{4\delta^2} \int_{-\infty}^{\infty} \frac{\hat{f}(s, \delta) ds}{\cosh^2 \frac{\pi}{2\delta} (s-u)}$$
(1.15)

After separation of the variables, the *Fourier integral theorem* and *Greens function techniques* applied to this boundary value problem on the parallel strip  $\hat{A}$  yield the pressure solution  $\hat{p}(\cdot,\cdot) = p(\hat{x}(\cdot,\cdot),\hat{z}(\cdot,\cdot))$  in the form

$$\hat{p}(u,v) = -v - \frac{1}{2\delta} \int_{-\infty}^{\infty} \hat{f}(s) \frac{\sin\left(\frac{\pi v}{2\delta}\right)}{\cosh\left(\frac{\pi(s-u)}{2\delta}\right) + \cos\left(\frac{\pi v}{2\delta}\right)} ds$$
$$- \frac{1}{4\pi K} \sum_{j=1}^{m} Q_{j} \cdot \ln\left(\frac{\frac{\cosh\frac{\pi(u-u_{j})}{2\delta} - \cos\frac{\pi(v-v_{j})}{2\delta}}{\cosh\frac{\pi(u-u_{j})}{2\delta} + \cosh\frac{\pi(v-v_{j})}{2\delta}} \cdot \frac{\cosh\frac{\pi(u-u_{j})}{2\delta} + \cos\frac{\pi(v+v_{j})}{2\delta}}{\cosh\frac{\pi(u-u_{j})}{2\delta} - \cosh\frac{\pi(v+v_{j})}{2\delta}}\right), (1.16)$$

where  $(u_i, v_i)$  denote the transformed position of  $Q_i$ .

Now we employ the nonlinear boundary condition (1.8) at the phreatic surface for deriving a relationship between the groundwater surface f respectively  $\hat{f}$ , the recharge / drainage function N and sources / sinks  $Q_i$ . The transformation of this boundary condition involves a lengthy mathematical calculus, which finally leads to the formula

$$\hat{f}(u) = \frac{1}{2\delta} \mathcal{P} \int_{-\infty}^{\infty} \frac{\mathcal{N}(s)}{\tanh\left(\frac{\pi(s-u)}{2\delta}\right)} ds, (1.17)$$

where  $\mathcal{P}$  denotes the *Cauchy principle value* of the integral. The function

$$\hat{\mathcal{N}}: u \to \hat{\mathcal{N}}(u) = \int_{-\infty}^{\overline{x}(u)} \frac{N(\xi)}{K} d\xi + \frac{1}{\pi K} \sum_{j=1}^{m} Q_j \cdot \left(\frac{\pi}{2} - \arctan\frac{\sinh\frac{\pi(u-u_j)}{2\delta}}{\sin\frac{\pi v_j}{2\delta}}\right)$$

represents the cumulated in-/ outflow to the transformed domain, which is generally not explicitly available. In case of deep aquifer  $(\delta \to \infty)$  without inner sources / sinks the solution process leads to an explicit formula for determination of f. The presence of inner sources / sinks and a finite aquifer of initial depth  $\delta$  require some iteration processes that will be outlined in the following subsection.

After the determination of the transformed groundwater surface  $\hat{f}$ , the conformal mapping is computed, which permits calculating the pressure distribution p and the groundwater table f in the real aquifer. Figure 2.3 shows a simplified flow scheme of the mathematical algorithm.

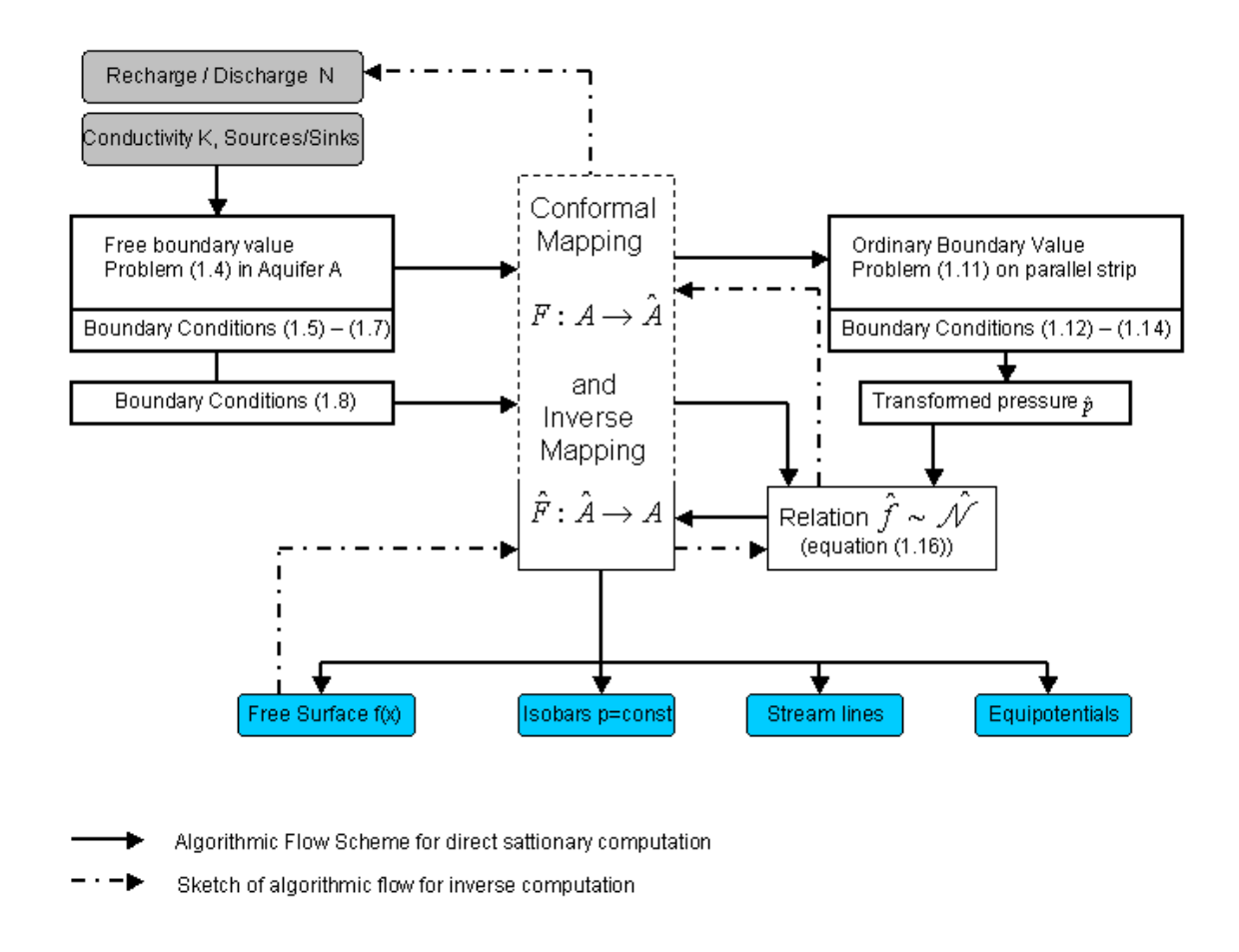

Figure 2.3 : Simplified flow scheme of the mathematical algorithm

# 2.2.3 Implementation Details

The infinite integrals of equations (1.10) – (1.16) are evaluated in the software program TEXMATH.exe by taking into account that the input function N(x) is given as a polygonial on a finite interval (N(x) = 0 for  $x \notin [x_1, x_n]$ ).

Since the computed function  $\hat{f}$  (i.e. the transformed groundwater surface) attains a constant value  $\pm h$  for  $x \to \pm \infty$ , the evaluation of the associated infinite integrals also refers to finite intervals. Furthermore, the function  $\hat{f}$  is described by a polygonial. Evaluation of the integrals in equation (1.10) and (1.16) employs partial integration and appropriate Zeta-function series expansions of the integrand.

In presence of sources / sinks, the computation of the cumulated flow function  $\hat{\mathcal{N}}(x)$  in the transformed aquifer requires information about their position  $(u_j, v_j)$  in the transformed domain

 $\hat{A}$ . A fixpoint equation, solved by *Gauss-Newton method*, yields the position  $(u_j, v_j)$  of the source / sink  $Q_j$ .

The computation of isobars, equipotentials or streamlines is based on a path continuation algorithm of predictor-corrector type.

#### 2.2.4 The Inverse Computation

Applying equation (1.10) to the case of deep aquifer, the conformal mapping of the groundwater surface is defined by

$$\overline{x}(u) = (T\overline{x})(u) \coloneqq u + \frac{1}{\pi} \mathcal{P} \int_{-\infty}^{\infty} \frac{f(\overline{x}(r))}{u - r} dr.$$
 (1.18)

Since the inequality  $|| f' ||_{\infty} < 1$  holds, the mapping  $T : L_2(\mathbb{R}) + \mathrm{id} \to L_2(\mathbb{R}) + \mathrm{id}$  is a contraction and the *Banach Fixpoint theorem* applies. Thus the transformation  $\overline{x}$  can be determined in an iterative procedure, using a cubic spline approximation of f and  $\hat{f} = f \circ \overline{x}$ , respectively.

Using  $\overline{x}$  we obtain a parametric formula for the steady recharge / drainage rate N:

$$\overline{x}(u) = u + \int_{-\infty}^{\overline{x}(u)} \frac{N(\xi)}{K} d\xi \qquad \Rightarrow \qquad \left(\frac{\overline{x}(u)}{N(\overline{x}(u))}\right) = \left(\frac{x(u)}{K - \frac{K}{\overline{x}_u(u)}}\right).$$

In case of a prescribed finite aquifer depth  $\delta$  a theory about the inverse computation has not been developed yet. We hope to implement this feature in the near future.

#### 2.2.5 Further Development

In an upcoming version of TEXAS2D, the case of simulating transient groundwater flow problems will be implemented in the software package.

A further envisaged generalisation of TEXAS2D concerns the introduction of an additional option for dealing with a (vertical) lateral boundary condition, e.g. for better describing the border between the aquifer and an adjacent surface water body.

# 3 Technical Reference

This section maintains detailed installation instructions for the software package TEXAS2D. The generated directory and the internal file structure is described.

# 3.1 Installation Instructions

#### System requirements

The software tool TEXAS2D is based on the operating system MS-Windows (98 / 2000 / NT / XP) and was tested for Windows 98 and 2000. The installation and usage of TEXAS2D requires about 8 megabytes of free memory space on a hard disk drive.

#### Steps for installation

During the installation a directory TEXAS2D is created. It contains three executable files:

- the mean graphical user interface **TEXAS2D.exe**,
- the Visualization tool TEXVIS.exe
- the computation kernel TEXMATH.exe.

To start the program TEXAS2D.exe has to be executed. To prevent confusion a link to the main program TEXAS2D.exe is set on desktop.

### 3.2 File Management

Beside the executable components mentioned above, the directory TEXAS2D includes the subdirectories *Projects* and *temp*, internal files for preference settings as well as the online help system *TEXAS2DHelp*.

The directory *temp* - as the name suggests – maintains temporary intrasystem communication files (file extension *.001* or *.tmp*), which generally are deleted after a TEXAS2D session. (How to keep the communication files Input.001 and Output.001 is explained in section 4.2)

The directory *Projects* consists of the user generated project header files (*project\_name.prj*) and the corresponding subdirectories *project\_name\_results* including the *result files* (e.g. *Result1.res*). See section 4.2 for details on TEXAS2D data structures.

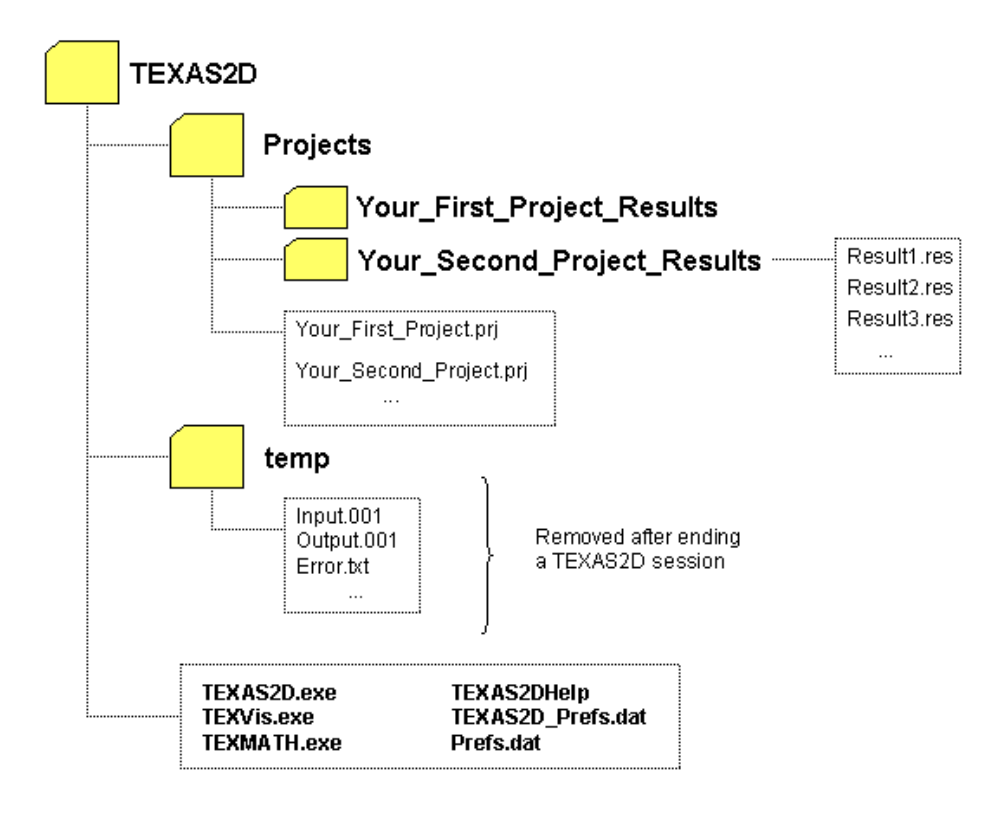

Figure 3.1: File structure of TEXAS2D

# 4 User Manual

The software package TEXAS2D is equipped with an interactive graphic-based interface. TEXAS2D was developed for easy processing and managing input data, organizing computation parameters, visualisation and comparison of final results. Some key-features of the GUI are

- automatic generation of a project related input-databases, using simple input data, and examination with respect to mass balance requirements
- handling of multiple results within the same project
- a separate visualization tool.

In addition to the information given in this chapter, extensive context-sensitive online-help is available for each module of TEXAS2D. By pressing the  $\boxed{F1}$  key or activating  $\frac{\text{Help \& Details}}{\text{Mouse-click}}$  by Mouse-click the user obtains specific information regarding the current window content.

The workflow scheme gives a survey of the principal TEXAS2D modules and their interaction.

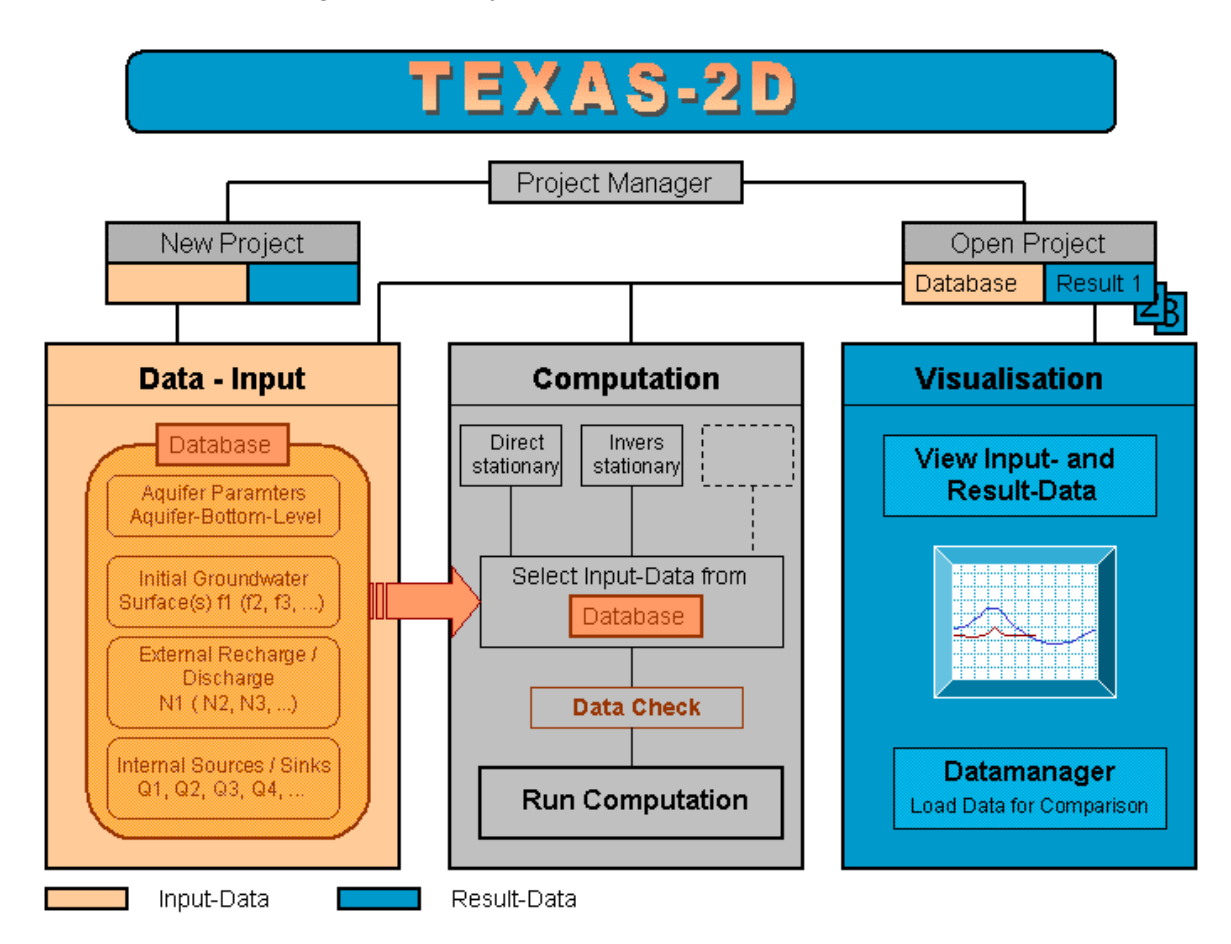

Figure 4.1: Main Workflow Scheme of TEXAS2D

# 4.1 Getting Started

After successful installation (section 3.1) the user starts the TEXAS2D application. The *main form* opens, attended by a welcome window giving short information.

To prevent the welcome form from being displayed in the next start-up delete the check mark in the lower left corner.

**For performing any task, a new or existing project must be opened**. The Pull-Down Menu 'Project' on the top of the screen and the Navigation Bar on the left both provide access to existing and new projects. Figure 4.2 shows the TEXAS2D main interface with a project example.

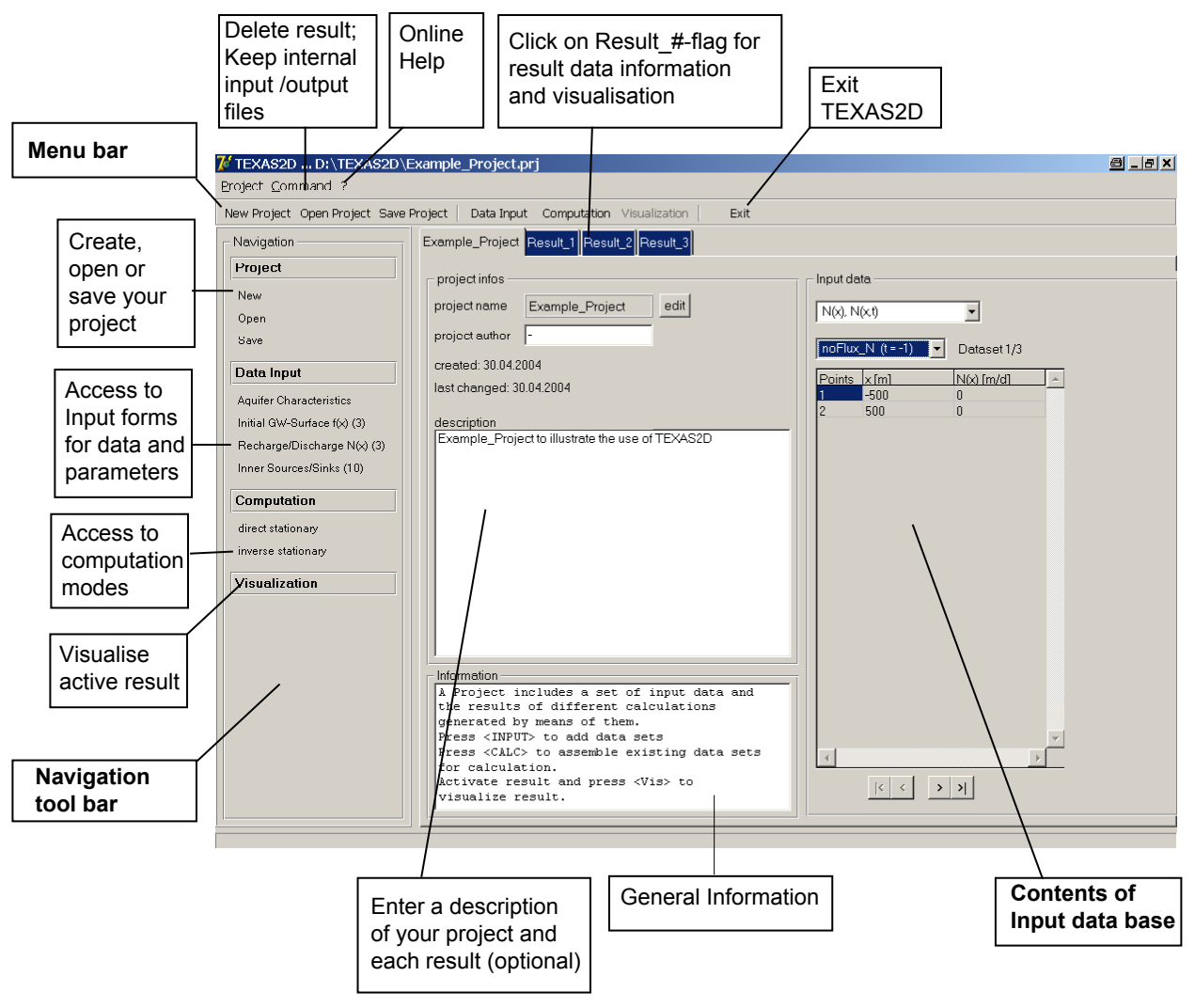

Figure 4.2: The TEXAS2D main menu

#### Next Steps

The next steps depend on the state of your project:

If you created a **new project**, enter the project name and then start by *Data Input* (see section 4.3. below).

In case you opened an **existing project**, select one of the following features:

- 1. Activate *Data Input* to add or manipulate input data (see section 4.3)
- 2. Activate Computation to select input data and parameters of a project for

computation (see section 4.4)

3. Select one of the existing project results (if any) by left-mouse-click on its blue highlighted flag and click on Visualization to display this result. (see section 4.5)

# 4.2 Data Structures in TEXAS2D

In this section the user shall become familiar with the concept of projects in TEXAS2D. The project related strategy of data-storage on your hard-disk will be outlined as well as temporary file-types for the communication between the graphical user interface and the computation kernel.

#### 4.2.1 Conception of Projects

Projects form the basic data structure of TEXAS2D. Key features of a project are handling inputdata in a simple database as well as storage of the results according to a common property (e.g. soil properties, geographic domain).

Each project is associated with a project file <u>projectname.prj</u>. In this .prj-file general information about the project (name, author, description etc.) and the set of input data is stored. The project name, the authors name (optional) and information about the projects topic can be edited in the project main form (see Figure 4.2).

TEXAS2D projects allow to assemble several input datasets of the same type in one project. This feature is ideal for comparing calculations and for dealing with observational / experimental data under varying conditions. All input data are organized in a simple database stored in the project file. The table on the right side of the project menu displays the project data base, provided that the project header form is active (which is indicated by the gray flag with the project name) (see Figure 4.2).

For a particular computation select a specific input data set from the project data base (see section 4.4). The computed output data are stored in a file <u>result#.res</u> in the directory <u>projectname results</u> (Figure 3.1).

- On the main menu, result data are accessible via mouse-click on the corresponding blue highlighted flag adjacent to the project name, see Figure 4.2 above.
- On the corresponding result form, the input- and result-data of a computation can be selected from drop down menu at the right-hand side. They are displayed in a table. Activating a result form and accessing the *Visualization* tool via mouse-click on the Visualization button displays the result data graphically.

| Filename                        | Contents                              | Description                                                                    |  |
|---------------------------------|---------------------------------------|--------------------------------------------------------------------------------|--|
| projectname.prj                 | project file                          | includes general projec<br>data and all input data o<br>the project            |  |
| projectname_Results\result1.res | (one of<br>several)<br>result-file(s) | of results of a computation,<br>used input data and the<br>type of calculation |  |

**Table 4.1:** User relevant file types of TEXAS2D

# 4.2.2 Temporary Communication Files

TEXAS2D consists of three separately executable programs which communicate by temporary files (see Figure 4.3 and Figure 3.1). These communication files are stored in the directory *temp* and deleted when restarting TEXAS2D.

If necessary, these files may be saved. Activate the command button in the main menu bar and remove the check at the line Delete Inputfile after calculation .

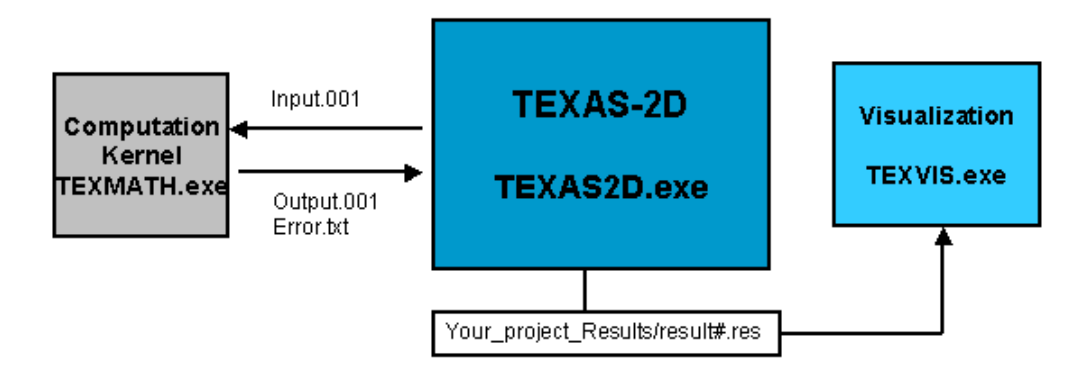

Figure 4.3: Components of TEXAS2D and communication paths

To run a calculation, the user interface generates a *subdirectory* containing a file *input.001* with current input data. Then the GUI passes the name of the subdirectory to the computation kernel *TEXMATH.exe,* which returns the output data in the file *output.001* and error messages (if necessary) in *error.txt* (see Figure 4.3).

After termination of the kernel the graphical user interface provides the outcome of the computation or the error information and creates the result#.res-file in the directory *Projects/your\_current\_project\_results*.

The visualisation tool TEXVIS.exe displays a diagram on the basis of the TEXAS2D result file *result#.res.* By editing the diagram or loading additional data for comparison, TEXVIS saves the graphics information in a file !tmpVis\_#number#.tmp. If not saved explicitly, these files are likewise removed when restarting TEXAS2D.

# 4.2.3 Data Import

In a future version the TEXAS2D *Data Input Wizard* will support the import of data files in simple common data formats for simplifying the input of extensive observational data.

# 4.2.4 Data Export

Result data can be exported in a simple text-file format. Visualisation files can be saved in .bmp and .emf format.

# 4.3 Entering Input Data

All required input data are entered using the *Data Input Wizard*. Press the <u>Data-Input</u> Button in the menu-bar or in the Navigation bar to start the *Data Input form*. Input-Data has to be entered in four categories:

- 1. Aquifer Characteristics
- 2. Initial groundwater surface f(x)
- 3. Recharge / Discharge N(x)
- 4. Inner sources/sinks Q(x)

Each of these categories correspond to one of four *Data Input forms*. The Navigation bar on the left hand side of the main interface provides direct access to these *Data Input forms*.

The *Data Input forms* have a common frame of navigation buttons to access forms directly (by the button bar on the top of the menu) or to proceed in a prescribed order via Previous or Next. (Figure 4.4).

There are three ways to leave the Data-Input Wizard:

- Done (recommended) all changes are saved to the project data,
- Cancel all changes made in the Data-Input Wizard session will be ignored
- [x] To close the window by mouse-click on the top right button is equivalent to Cancel.

Each form contains in the lower left corner a *table of relevant physical restrictions* for the present type of input. Basic conditions are verified immediately, errors will be displayed red in the field *Validity check*. A sound control of the relevant physical restrictions with respect to the input data cannot be performed before the computation dialogue.

The following subsections provide detailed information about the different input forms.

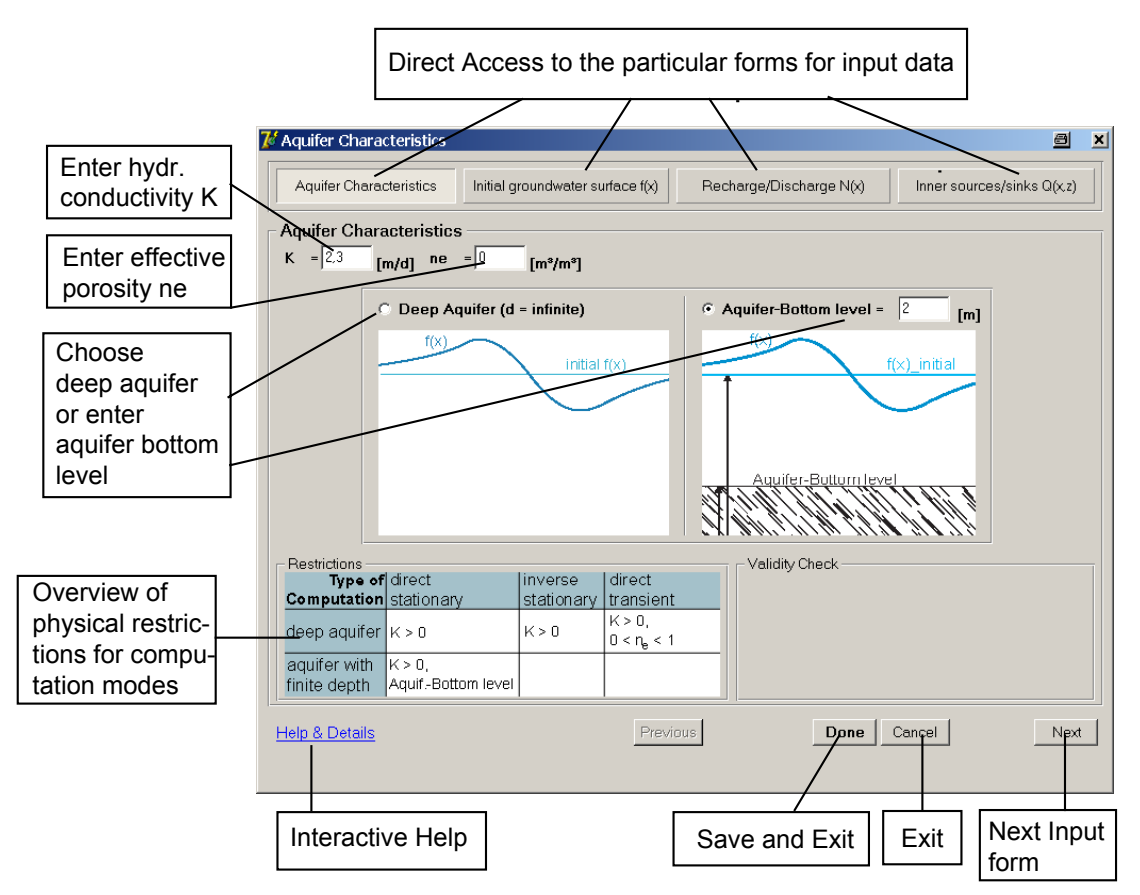

Figure 4.4: The Data Input form for entering aquifer characteristics

### 4.3.1 Aquifer Characteristics

In this form the following aquifer properties and geometric parameters are to be entered:

#### K - hydraulic conductivity

The saturated hydraulic conductivity is given in [m/d], see Table 4.2 for some typical values of K. TEXAS2D requires a constant value of K.

| Soil Type    | K [m/day] | ne [m³/m³]  |  |
|--------------|-----------|-------------|--|
| Gravel       | 100 –1000 | 0.20 - 0.30 |  |
| Sand, coarse | 10 – 100  | 0.15 - 0.25 |  |
| Sand, medium | 1 – 10    | 0.10 - 0.25 |  |
| Sand, fine   | 0.1 – 1   | 0.10 - 0.20 |  |

<u>Restriction</u>: The value of K must be positive (K>0).

Table 4.2: Typical values of hydraulic conductivity and effective porosity for some soil types

#### ne - effective porosity

The effective porosity is a dimensionless parameter  $[m^3/m^3]$  describing the active pore space volume. The effective porosity is required for transient computation only and can therefore be ignored in current version 1.0 of TEXAS2D.

#### Aquifer-Bottom level

The aquifer geometry is described by an initial surface level (see 4.3.2) and the level of the confining impermeable stratum below. This *aquifer bottom level* has to be entered when dealing with a relatively shallow aquifer. The case of a deep aquifer assumes infinite depth and does not require this information. The aquifer depth can have a major impact on the result in the direct computation mode (see example 5.1).

Any other input data (groundwater surface, sources/sinks) must refer to the same reference level as the aquifer bottom.

#### 4.3.2 Initial Groundwater Table

The initial groundwater table defines the depth of the aquifer with respect to the aquifer bottom.

Measured values of groundwater levels at certain locations may also serve as input data for the inverse computation. The data portraying f(x) = f #(x) are approximated by a cubic spline, that can be visualized using the Spline button at the right hand side. If the selected representation of the groundwater surface is too rough for the current purpose, a higher resolution *f#.densified* of the polygonial *f#* is obtained by activating Densify . A visual check of the properties of the corresponding spline function is generally recommended.

As specified in section 4.2.1, different initial conditions (groundwater tables) may be entered in one project. The table on the left hand side of the input form (see Figure 4.5) contains a list of existing data sets, each with an editable label. By pressing the Add button a new polygonial f(x) is created. Activate one of the f#(x)-labels by a mouse-click to display and edit the corresponding values (x, z=f(x)) in the table on the right hand side.

Because the level of the initial groundwater table f(x) has always to be defined, a default data set *initial\_f* ((x<sub>1</sub>=0, f(x<sub>1</sub>)=0); (x<sub>2</sub>=100, f(x<sub>2</sub>)=0)) is contained in the input form for convenience. We recommend, not to remove that data set.

Conditions to be satisfied:

- First and last value of f must be equal ( $f(x_1) = f(x_n)$ )
- All values must lie above aquifer bottom level. (f(x)>aquifer-bottom)
- Each x-coordinate may appear only once for uniqueness.
- For inverse computation be sure, that f'(x) < 1 for all x.

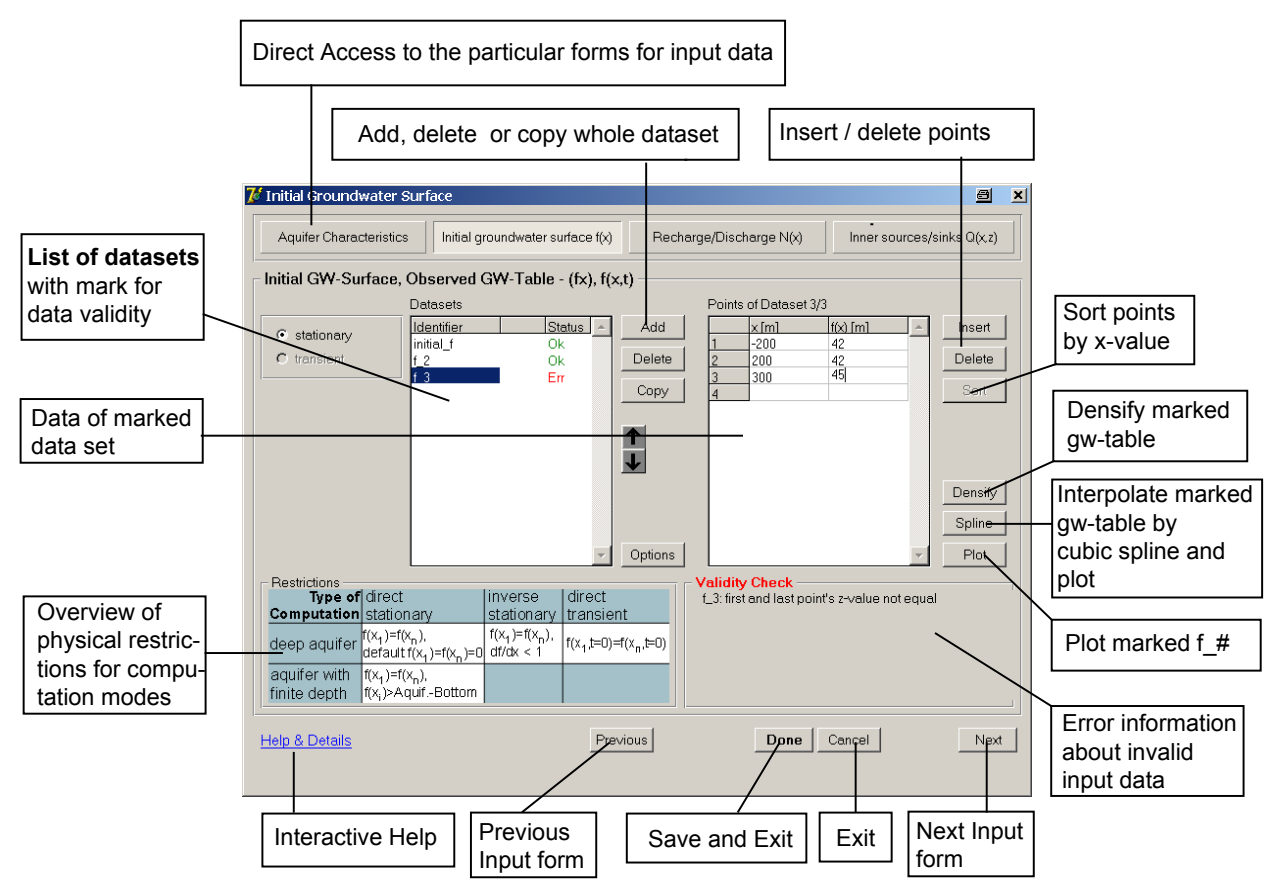

Figure 4.5: Input wizard form for initial groundwater surface

# 4.3.3 Recharge / Discharge N(x) from the Groundwater Surface

External recharge / discharge (in conjunction with inner sources and sink) represents the driving force with respect to the investigated groundwater body. The polygonial N(x) [m/day] quantifies recharge / discharge in the sense of a strip source/sink and thus is part of the free surface boundary condition. Positive values of N(x) represent a vertical flux at location x towards the groundwater surface, i.e. *recharge* due to deep percolation, negative values of N(x) define a vertical flux in opposite direction, i.e. *discharge* due to capillary rise, e.g. caused by a drainage ditch or evaporation.

As in the previous form, the table on the left hand side gives access to the defined recharge functions N1(x), N2(x) etc., while data points are entered and edited in the table on the right hand side (see Figure 4.6).

Conditions to be satisfied:

- The values N(x) must be less than the hydraulic conductivity K for all locations x (N(x)<K).
- The first and the last value of N(x) must equal zero: N(x<sub>1</sub>)=N(x<sub>n</sub>)=0
- Each x-coordinate may appear only once.

In the input form the water balance sum of all in- and outflowing quantities will be calculated for reference and is denoted by  $\int N(x)dx$ .

### 4.3.4 Inner Sources and Sinks

Sources and sinks (e.g. horizontal wells, drainage pipes) inside the aquifer are defined by their center location (x, z) and an associated flow rate Q(x, z) (dimension  $[m^2/d]$ ). Positive values of Q(x,z) represent sources, negative values of Q(x,z) define sinks, respectively.

A list of sources and sinks can be entered in the table of the corresponding input form (see Figure 4.7). When assembling datasets for a calculation, sources / sinks are to be selected individually from that list (see section 4.4)

Conditions to be satisfied:

• The source has to be located well within the groundwater body, i.e. above the aquifer bottom level and below the initial groundwater-surface. Sinks located close to the initial groundwater-surface would dry out which causes an error message. Sources or sinks in a small distance from the impermeable stratum below may cause irregularities as well.

The sum of all in- and outflowing quantities due to sources and sinks is shown in the field  $\sum Q_i$ .

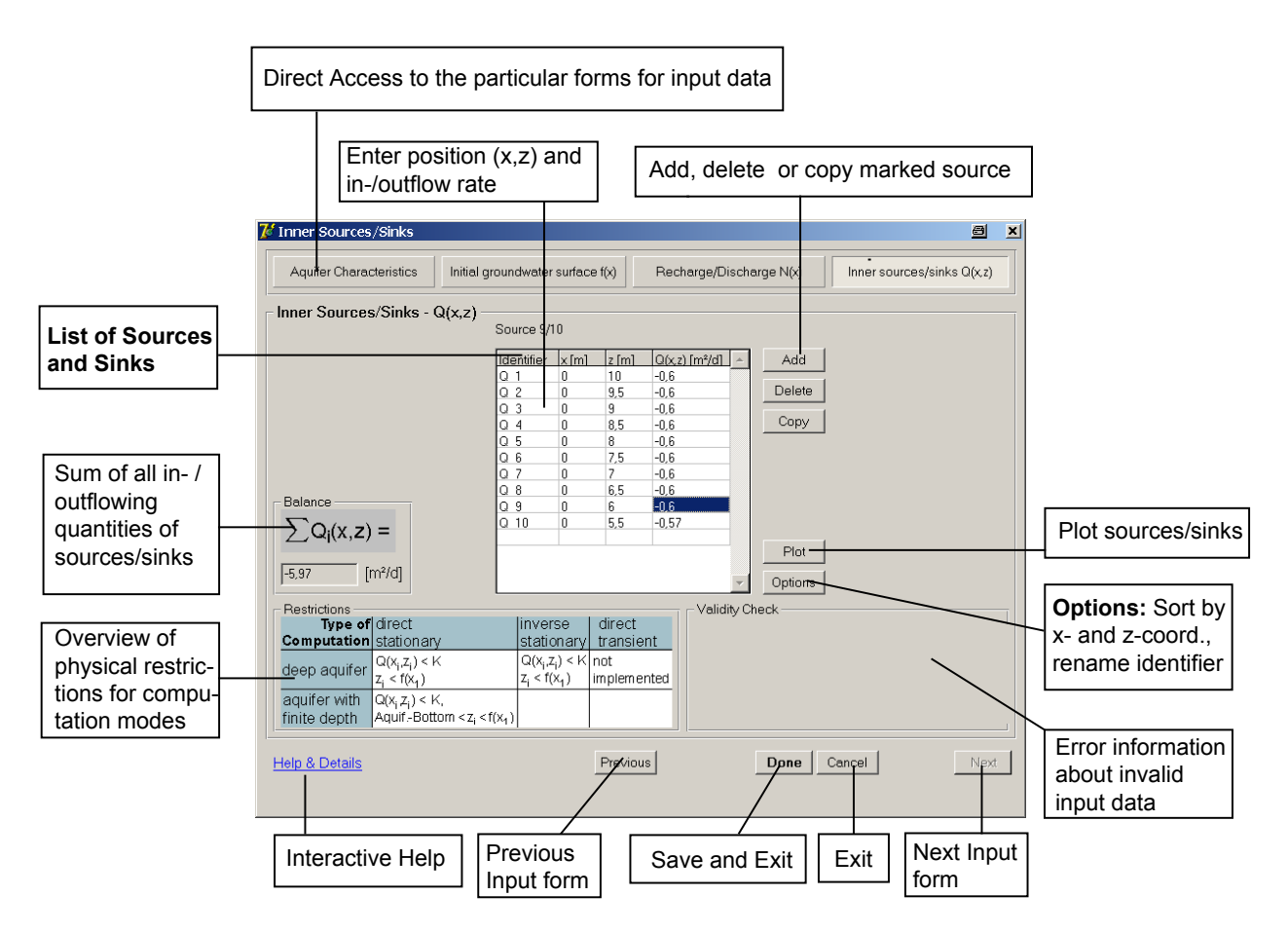

Figure 4.6: Input wizard form for sources / sinks

# 4.4 Computation

TEXAS2D currently provides stationary and inverse computation. Transient computation will be added in a future version. Table 4.3 characterizes the presently available computation types. To

select data for the computation, activate first either the <u>Computation</u> button in the menu bar or directly the selected type of computation from the navigation tool-bar on the left side.

| Type of Computation            | Input Data                                                                                                    | Output Data                                                                                                    |
|--------------------------------|----------------------------------------------------------------------------------------------------|----------------------------------------------------------------------------------------------------|
| Stationary computation         | Recharge / Discharge N(x)<br>Sources, sinks*<br>Groundwater level f_#(x) at<br>distinct locations x <sub>i</sub> | Groundwater surface,<br>Isobars*, streamlines*,<br>equipotentials*                                                    |
| Inverse stationary computation | Groundwater surface f,<br>Sources / sinks*                                                                       | Recharge/Discharge function N(x),<br>Cross-check: GW-surface $f_c(x)$ ,<br>Isobars*, streamlines*,<br>equipotentials* |

Table 4.3: Computation modes with corresponding input and output data, (mark \* =optional)

The *Computation Wizard* interface assists the TEXAS2D user to select the current input data from project data base and to assemble parameters and graphical objects. As shown in Figure 4.8 the *Computation Wizard* essentially divides into four parts:

- the *Input data* frame in the upper left corner of the window with dropdown menus to select input data from the project database
- a (not editable) table in the 'Details' frame in the upper right part for reference information about the chosen input data set
- the 'Additional parameters' frame to activate the calculation of isobars, streamlines or equipotentials, which additionally requires specifying design parameters for the diagram
- an information window in lower right corner.

When the *Computation form* (Figure 4.8) is filled in completely, press the <u>Check and Run</u> button below. Now the input data and parameters are checked for validity and consistency. If errors occur, they are reported in a separate window and have to be rectified by the user (if necessary use the input wizard for data manipulation). After successful data check the computation is executed. A popup menu shows the (editable) name of the corresponding result file. Any new result is assigned to a new *Result#* - flag in the *project main form* (Figure 4.2).

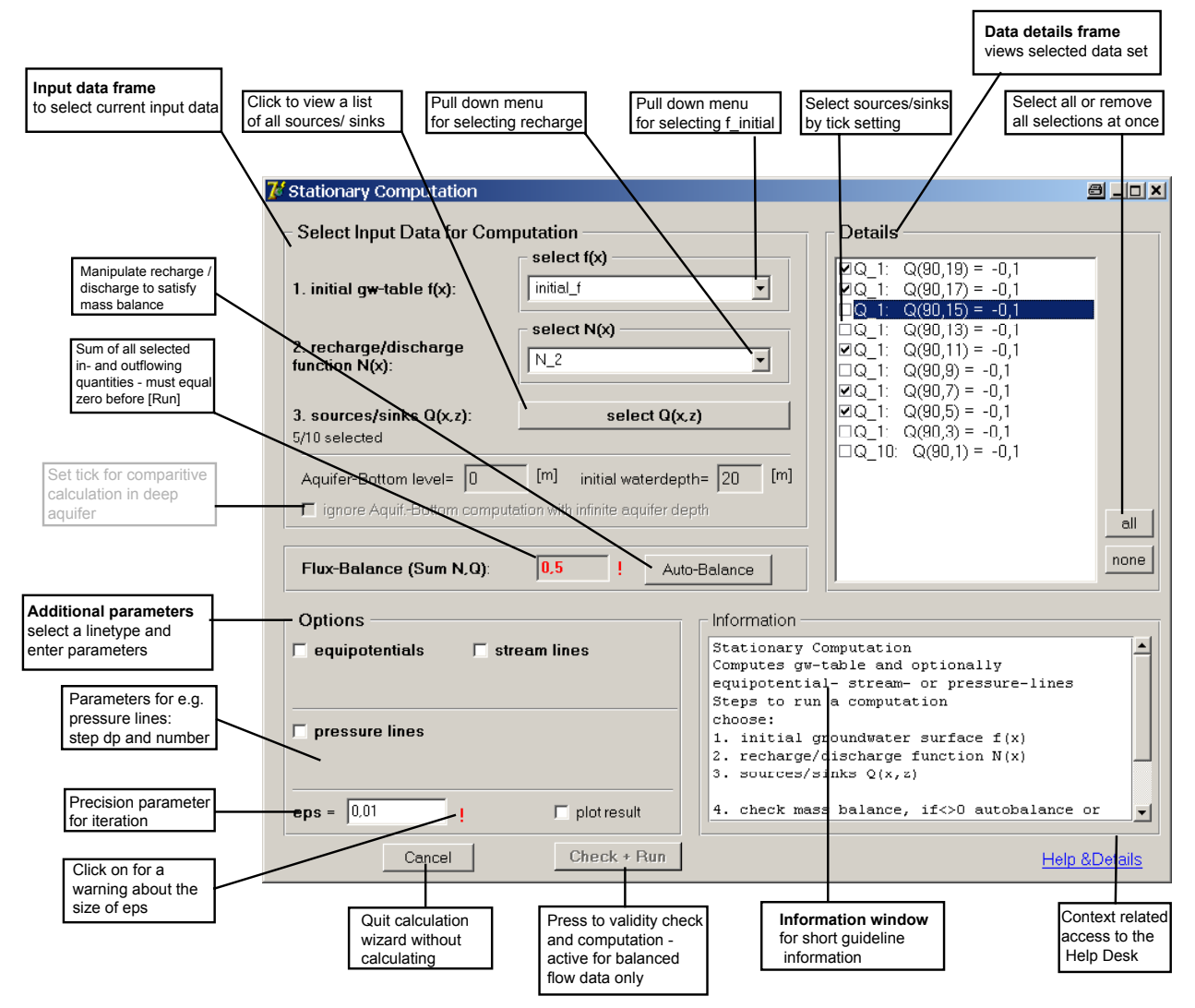

Figure 4.7: The Computation wizard form for direct stationary computation

### 4.4.1 Computation Parameters and Graphical Objects

Each calculation wizard form (Figure 4.7 and Figure 4.9) provides in the lower left corner a frame to set up computation parameters and options to activate the computation of isobars, streamlines and equipotentials as shown in Table 4.4.

| Name           | Recommended range   | Meaning                                                              |
|----------------|---------------------|----------------------------------------------------------------------|
| Isobars        | on / off            | Put [on] to calculate and plot pressure distribution (isobars)       |
| dp [kN/m²]     | 10 <sup>-2</sup> 1  | pressure difference between adjacent isobars                         |
| Number         | 1 100               | number of isobars                                                    |
| Streamlines    | on / off            | Put [on] to calculate and plot streamlines                           |
| dl [m²/d]      | 10 <sup>-2</sup> 10 | flow between two adjacent streamlines                                |
| Equipotentials | on / off            | Put [on] to calculate and plot lines of constant hydraulic potential |
| $d\Phi$ [m]    | 10 <sup>-2</sup> 1  | difference between adjacent values of hydraulic potential            |

|  | Eps | 10 <sup>-4</sup> 1 | Required accuracy |
|--|-----|--------------------|-------------------|
|--|-----|--------------------|-------------------|

#### Table 4.4: Graphical objects and computation parameters

Note:

- Extremely small values of eps, dp, dl and  $d\Phi$  may cause long computation time or interrupted line plots.
- In the current state of development every simulation provides only one type of linesets (isobars, equipotentials or stream lines). To display different linetypes simultaneously, the same simulation must be carried out several times. The corresponding results have to be loaded to the *Data Manager* of the *Visualization* tool.

#### 4.4.2 Simulation of Stationary Groundwater Flow

As seen in Table 4.3, in direct stationary computation the groundwater table f(x) resulting from a prescribed recharge / discharge function N and / or a number of sources or sinks can be evaluated. Dropdown menus give access to all datasets defining the **initial groundwater level**  $f_{\#}(x)$  and the **recharge / discharge** functions  $N_{\#}(x)$  in the project input data base. Select your current input function by mouse-click. Your selection, the blue highlighted data set, will remain visible in the menu window. It is shown in the tabular *'Details'* on the right hand side (see Figure 4.7).

**Sources or sinks** have to be selected from the list by pressing the button select sources / sinks In the '*Details*' frame at the right hand side, you may choose sources / sinks either individually or use the buttons all or none, respectively.

The line below shows the aquifer bottom level and the initial aquifer depth in the prescribed scenario.

#### Mass balance

An important point in preparing a stationary computation is to balance in- and outflowing quantities. The '*Mass balance' frame* provides the current sum of all in- and outflowing quantities computed from the selected input data. This value appears red in the window, if it does not equal zero. In this case you need either to adapt your input data yourself or to use the Autobalance – popup menu which will lead you to balanced input data.

#### The Autobalance form

To rectify the mass balance with respect to the selected recharge function N(x) automatically, TEXAS2D generates a temporary copy *N.balanced(x)* and extends N(x) by up to two polygonials (((x<sub>-3</sub>, N(x<sub>-3</sub>)), ((x<sub>-2</sub>, N(x<sub>-2</sub>)), ((x<sub>-1</sub>, N(x<sub>-1</sub>)) and /or (((x<sub>n+1</sub>, N(x<sub>n+1</sub>)), ((x<sub>n+2</sub>, N(x<sub>n+2</sub>)), ((x<sub>n+3</sub>, N(x<sub>n+3</sub>))) in triangular form at user chosen locations outside the interval  $[x_0, x_n]$ . The values for the balancing need to be distributed by the user at the left / right lateral boundary by choosing a distribution quote P (%) (see Figure 4.8).

This auto-balancing may, in case of e.g. missing information, serve for the definition of one or two balance positions far from the domain of investigation with only negligible impact on the task relevant results. It may also be used for introducing a further lateral flow boundary condition at a certain location (e.g. tile drainage, river).

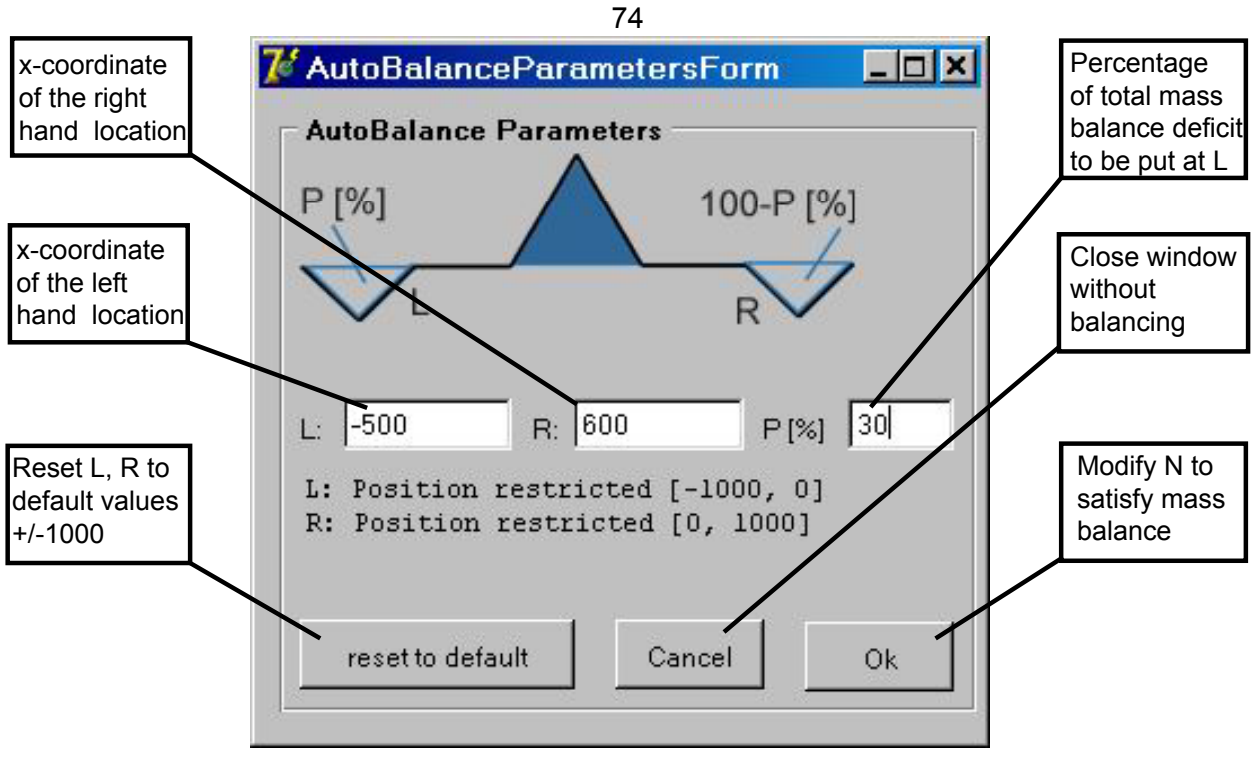

Figure 4.8: The Autobalance Form

### 4.4.3 Inverse Computation

The recharge / discharge N(x) can be calculated from measurements of the location of the groundwater table f(x). Sources / sinks, that affect the resulting recharge, are to be taken into account by specifying them in the data set.

A cross-check serves for verification of the result, i.e., the groundwater surface  $f_c(x)$  is computed from the preceedingly calculated recharge function N(x) using the direct computation mode. Either isobars or equipotentials or stream lines are determined by a post-processing procedure as well.

The **reference (measured) groundwater surface** f#(x) is selected from a drop-down menu, a table at the right hand side shows detail information. **Sources / sinks** can be chosen by setting ticks on the select sources / sinks list (see Figure 4.9).

#### Note:

- According to physical restrictions, the derivative of the selected groundwater surface f# must be less then 1 (|f'(x)| < 1).</li>
- The inverse computation mode is presently available for the case of a **deep aquifer** only. A specified aquifer bottom level will be ignored.
- The given groundwater surface f# is interpolated by a cubic spline. The density of points in f# can be adapted using the options Spline and Densify to check and obtain a desired quality of the spline approximation.

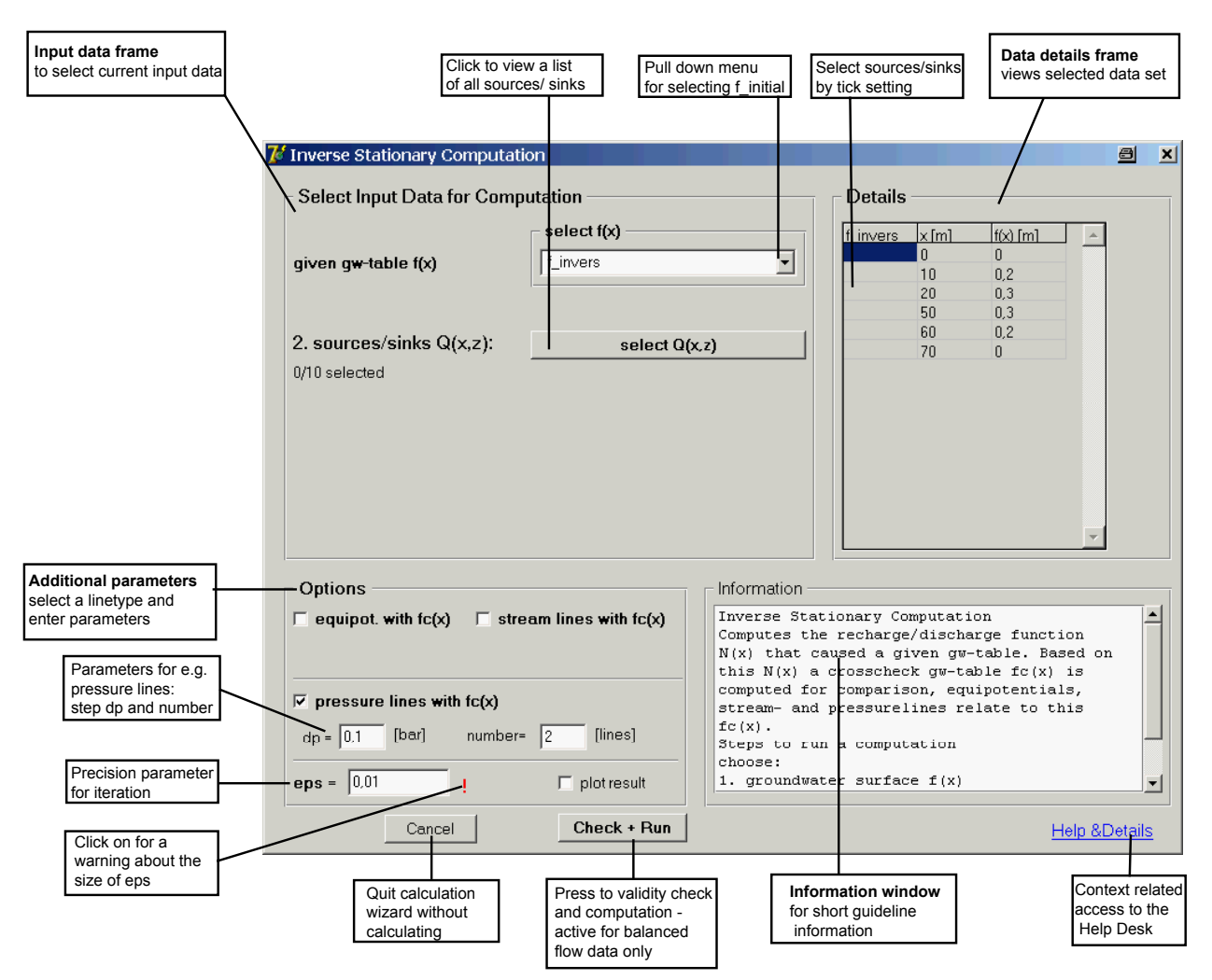

Figure 4.9: The Computation wizard form for inverse stationary computation

# 4.5 Visualisation

TEXAS2D provides a separate visualisation tool TEXVIS for graphical presentation of the result (and input) data and the comparison with other results. The TEXAS2D user interface gives direct access to the visualisation tool by

- pressing the Plot button in the input wizard forms (see Figure 4.5) or
- activating a project result by mouse-click and pressing the visualisation button either in the menu bar above or the navigation bar to the left (see Figure 4.2).

The visualisation window is organised as follows (see Figure 4.10 below):

- A menu bar on the top gives access to *File* functions (open, new, save, export) and to the configuration of the plot screen (*View*), which can be adapted according to the user preferences. Moreover, Data related features like the import of additional result data to the same plot using the *Data manager* are provided. This includes the possibility of manipulating colour and linestyle settings using the *Data settings* dialogue.
- The menu line below provides *scaling* and *zoom* options.

- The displayed diagram uses the main part of the window. The menu bar and a popup menu, accessible by a right mouse-click, allow editing the diagram.
- A list of Active Elements in the upper left part of the window shows all currently loaded data sets. Setting the associated tick on / off adds / removes the corresponding line from the plot.
- A legend in the lower left corner allows assigning each data set to a line style. To change the default style, use the *Data settings* form .

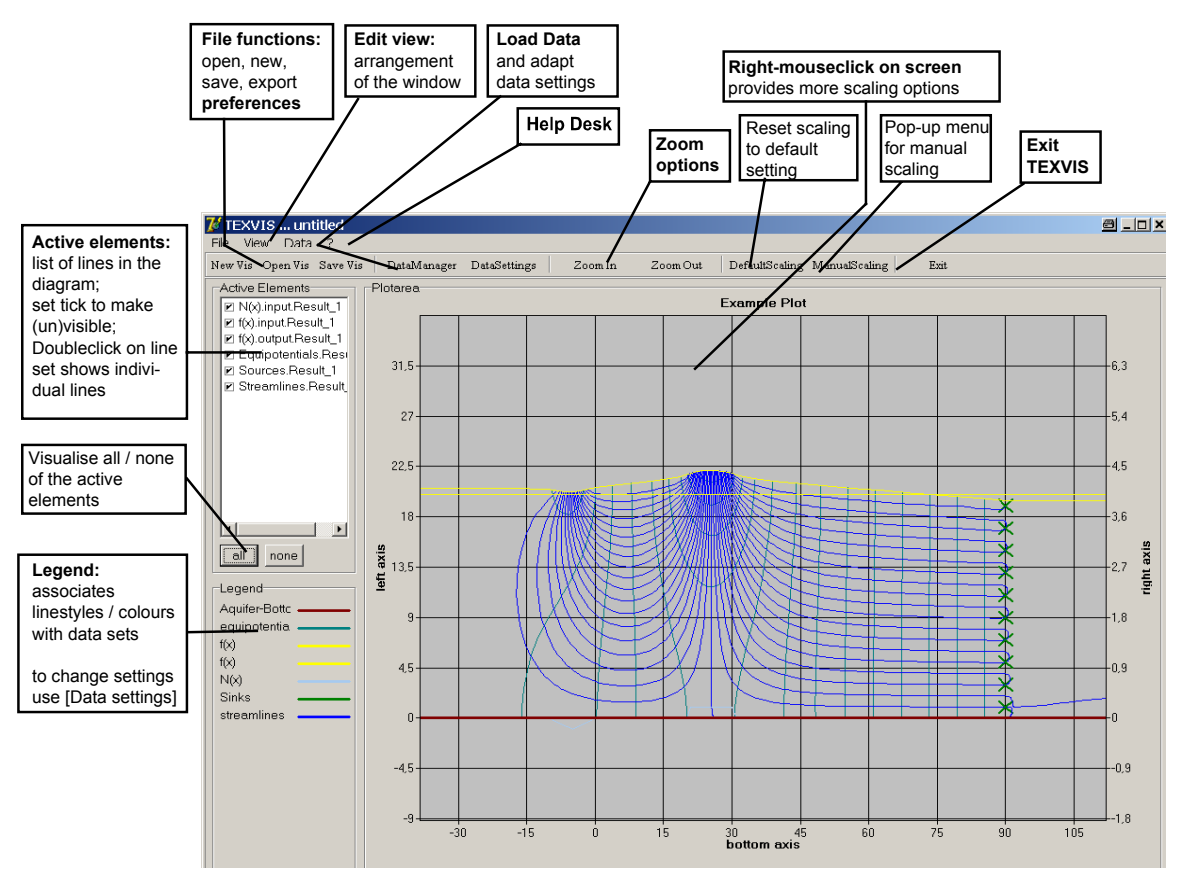

Figure 4.10: Visualisation window of TEXAS2D

In the following subsections, detailed information about the use of the data manager, scaling options, graphical properties and saving / exporting figures is provided.

#### 4.5.1 Data Manager

For visual comparison of different TEXAS2D results, the *Data manager* and *Data settings* forms provide the necessary tools for loading and editing the relevant data sets.

The list at the right hand side of the *Data Manager* form (see **Figure 4.11**) displays the data sets currently active for plotting. To remove data sets from that list, mark them by mouse-click and press the  $\leq$  (or for all the  $\leq$ ) button.

Adding new data is done in two steps:

- 1. Press the Open File button to select a certain data set from the corresponding Projects/projectname\_Results folder. Available data types in that result file will appear in the list at the left hand side of the *Data manager* form.
- Mark the data sets of interest in the list at the left hand side and press the > (or for all sets the >>) button to transfer them to the plot data table.

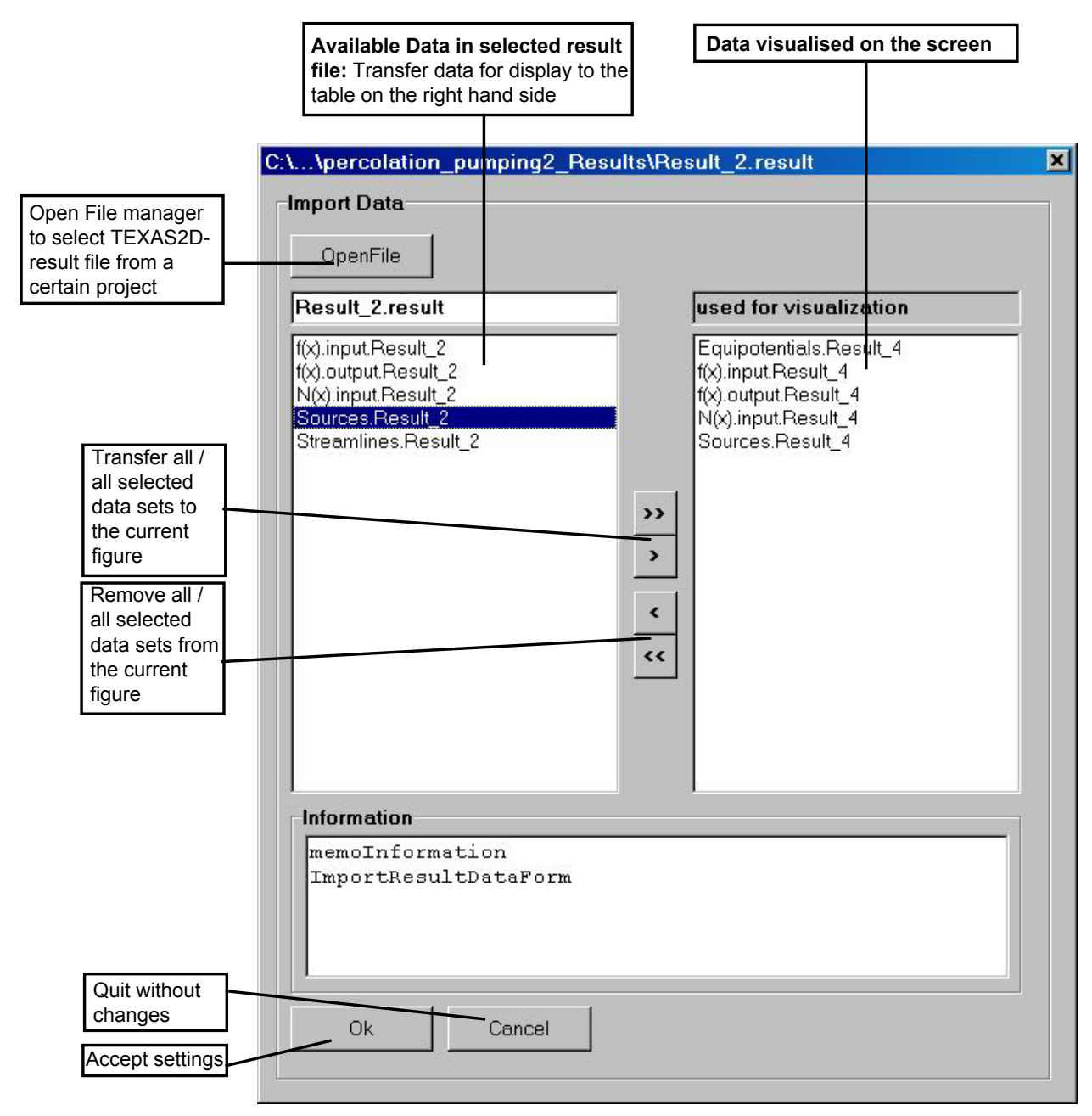

Figure 4.11: Data Manager form

Now by default all lines of the same type (e.g. N or f) are displayed in the same colour (see the legend in the lower left corner). To distinguish groundwater surfaces or recharge functions originating from different computations use the *Data settings* form.

The Data Settings form is organised as follows (see Figure 4.12). A list at the left hand side shows all loaded data sets. For the blue marked data set in this list the style and colour properties can be edited on the right hand side. In particular, it is possible to choose the axis (left or right) assigned to the selected data type. Table 4.5 shows the default axis assignment.

| Left axis             | Right axis                      |
|-----------------------|---------------------------------|
| Groundwater surface f | Recharge / discharge function N |
| Isobars               |                                 |
| Streamlines           |                                 |
| Equipotentials        |                                 |

 Table 4.5: Data types assigned by default to left or right axis, respectively

|                                                             | 龙 DataSettingsForm                                                                      |                                |                                                                 | <u> a _ o ×</u> |                                                          |
|-------------------------------------------------------------|-----------------------------------------------------------------------------------------|--------------------------------|-----------------------------------------------------------------|-----------------|----------------------------------------------------------|
| List of loaded<br>data and line sets<br>Select one by mouse | Data Settings Ioaded data f(x).input.Result_6 f(x).output.Result_1 f(x).output.Result_6 | Properties<br>f(x).output.Resu | It_6                                                            |                 | Select axis<br>associated<br>with the data<br>set        |
| its line properties                                         | N(x).output.Result_1<br>N(x).output.Result_6                                            | assigned z-axis:               | <ul> <li>left axis</li> <li>right axis</li> <li>f(x)</li> </ul> |                 | Edit the label<br>of the selected<br>axis                |
|                                                             |                                                                                         | Line Style:                    | Solid                                                           | -               | Select line style<br>from drop down<br>menu              |
|                                                             |                                                                                         | Color:                         | Rot                                                             | -               | Enter line width                                         |
|                                                             |                                                                                         |                                |                                                                 |                 | Select colour<br>from drop down<br>menu                  |
|                                                             | memoInformation                                                                         |                                |                                                                 |                 |                                                          |
|                                                             |                                                                                         |                                |                                                                 | Ok Cancel       | Quit and apply<br>new setting<br>Quit without<br>changes |

Figure 4.12: The Data settings form

#### 4.5.2 Graphic Window Preferences

To change the graphics window preferences, select File – Preferences. The appearing popup menu (Figure 4.13) is arranged in four categories:

- *Main* -- to arrange the general appearance of the visualisation window,
- Plot -- to choose background and grid colour, set or remove grid and title,
- Axis -- to define axis labels, numbers and tick settings,
- Colours & Lines to change the default setting for colour and axis assignment of different data types. (These manipulations do not affect the current graph. Use the Data settings form for changing the current line properties.)

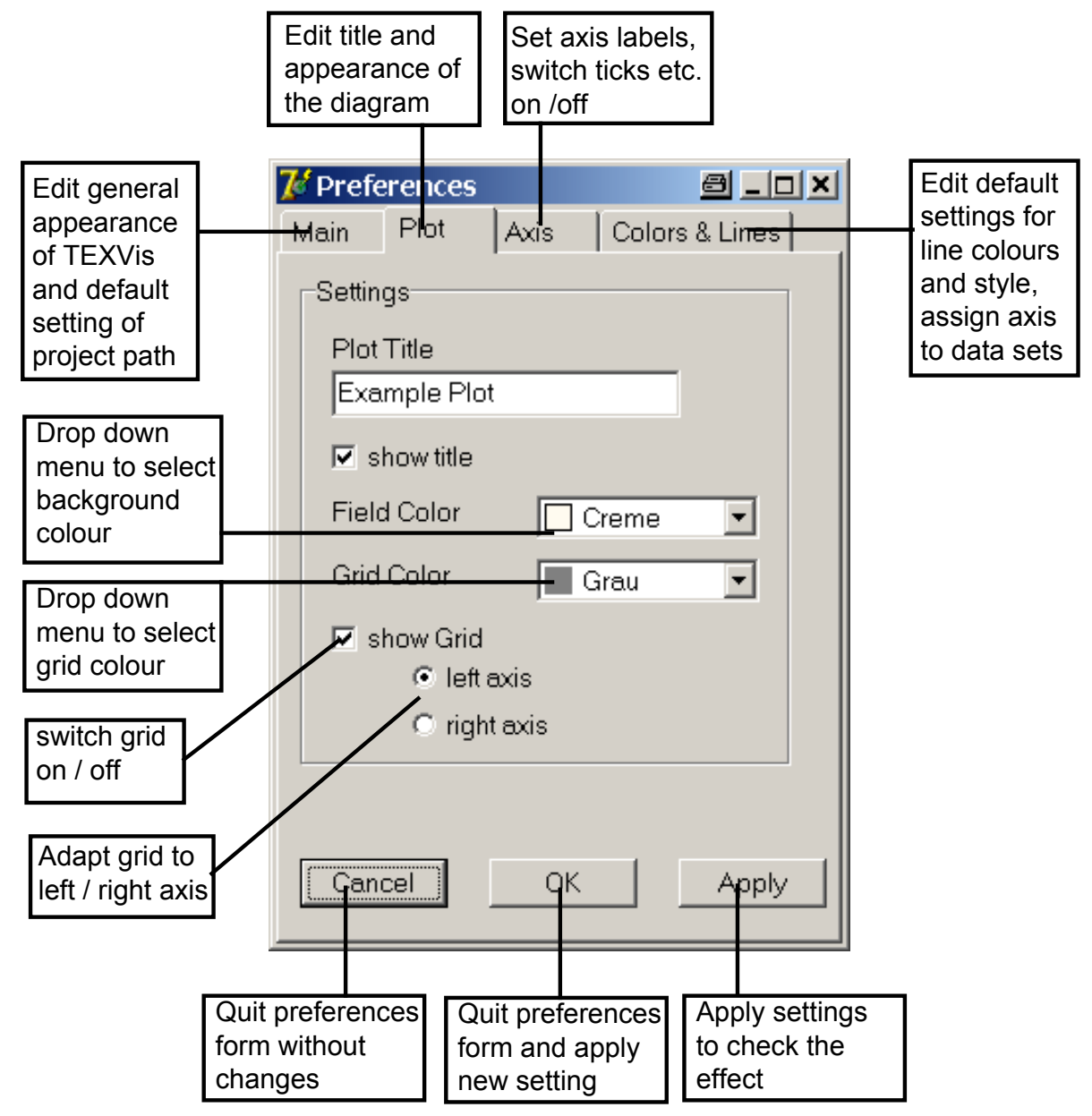

Figure 4.13: Preference settings in TEXVis

# 4.5.3 Scaling Options

The graphic window opens with a default scaling adjusted to the data. The menu bar offers the options *Zoom in* and *Zoom out,* while the *Default scaling* option returns to the default setting. The *Manual Scaling* button opens a popup menu, where minimum and maximum scale values for each of the three axis and the number of gridlines / ticks can be edited directly.

To refine the scaling (*Zoom in*), activate first the corresponding button in the menu bar. Then draw by mouse movement with kept left-mouse-click a rectangle to define the region of interest.

To increase the visible region (*Zoom out*), press the *Zoom out* button and click on the screen (several times, if necessary).

A right-mouse click on the plot screen gives access to a scaling in the aspect ratio of 4:3 according to the bottom and left hand axis. This scaling is adequate for displaying data in a real-world aspect ratio.

To scroll the plot screen, keep the left mouse button pressed and move the mouse.

#### 4.5.4 Problems

Since the software tool TEXAS2D is under development, some features have not been implemented to a completely satisfactory level. Critical constellations are assembled in Table 4.6:

| Problem                    | Cause                           | Recommended resort         |  |
|----------------------------|---------------------------------|----------------------------|--|
| Stream lines end abruptly  | Point source/sink               | Enlarge scale and decrease |  |
| near sinks                 | discontinuity, visible in small | dl                         |  |
|                            | scale                           |                            |  |
| Pressure lines are shorter | Internal data storage limited,  | Increase eps               |  |
| than domain of interest    | limit exceeded due to small     |                            |  |
|                            | eps                             |                            |  |
| To be extended             |                                 |                            |  |
|                            |                                 |                            |  |

 Table 4.6:
 Known problems in the TEXAS2D-package

# 5 Tutorial and Examples

This section contains three example problems. Two stationary and one inverse simulation give a step by step introduction to TEXAS2D. The first example describes a typical application of TEXAS2D in all details. The second example focuses on boundary conditions.

Generally a simulation with TEXAS2D divides in five main steps:

- 1. Create a new project
- 2. Enter input data
- 3. Combine input data and compute
- 4. Check the result
- 5. Plot the result

# 5.1 Example 1: Simulation of a groundwater mound

This basic example gives an overview of the most features of TEXAS2D. We exemplarily consider the influence of different recharge/drainage on the groundwater flow.

The rise of a groundwater mound can be observed under irrigation channels, under sanitary fields were sewage water is infiltrated or at artificial groundwater recharge facilities. This problem is addressed by several authors using also simplified analytical solutions. Beside its practical relevance it is a suitable for analysing the impact of different simplifications and approximative solution techniques.

This example is included in the project *example01.prj* that can be found in folder:

#### ... installation Path /texas2d/projects/

#### Sample problem:

As shown in Figure 5.1, infiltration losses from a channel caused the rise of the gw-table. On a channel width of 4 m the infiltration losses are purported to be equal to 0.08 m<sup>2</sup>/d. The center of the channel lays at x =50m. The aquifer is bound by an impermeable stratum at z =20m. Laterally the inflow is balanced at at xL=0 and xR=100m by two rivers with the same water stage  $f(x_L, x_R)$ =30m. The hydraulic conductivity is K=0.2 m/d. Your task is to compute the groundwater mound for different shapes of the function N(x) and to compare the results.

To transfer this problem into TEXAS2D the groundwater recharge is represented by the function N(x) as well as the outflow of the domain at the boundaries of prescribed water level at x=0 and x=100m. As we will see the Auto-Balance feature leads to an significant error. Hence we add manually the discharge at the boundaries in a second simulation run. Future versions of TEXAS2D will comprise the automatic adjustment of boundary conditions.

Note that using the recharge/discharge function we only adjust the water level at the boundary condition and don't force hydrostatic pressure distribution.

For an improved representation of constant head boundary conditions using sources/sinks see example 2, section 5.2.

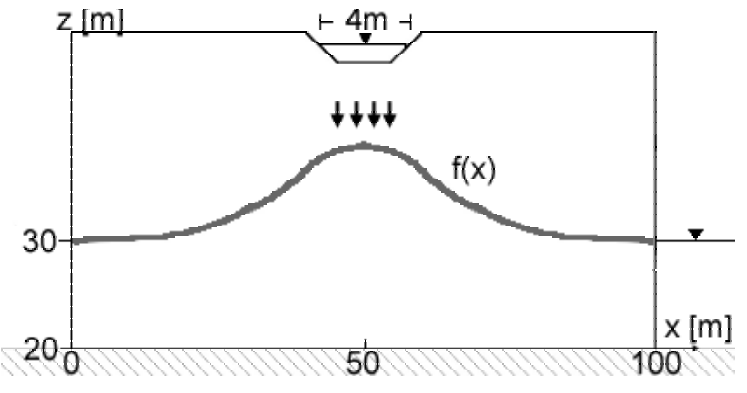

Figure 5.1 Example 1, sample problem

- 1. Create a **new project** via the tool or navigation bar. Enter the project name and optionally type a project description.
- 2. For data input launch the input wizard (navigation or tool bar), then enter input data step by step.
  - AQUIFER CHARACTERISTICS: set K=0.2 m/d, and Aquifer Bottom level 20m. Click Next.

To navigate inside the tables use the tabulator-key or the  $\leftarrow \uparrow \rightarrow \downarrow$  - keys.

- INITIAL GROUNDWATER SURFACE: adapt the given dataset f\_initial. The values of the dataset are entered into the table on the right-hand side. Define a horizontal water table at f(x)=30 m by modifying the two given points. Next.
- **RECHARGE / DISCHARGE N(x):** Add a new dataset in the left table, select it by clicking on it. For changing its name click again. To enter the datasets values, click on the right table and enter the points of N(x), see Table 5.1.

Division of the total recharge rate of 0.08  $m^2/d$  by the channel width gives a recharge rate of 0.02 m/d per m channel width. Four points defining a trapezoid with steep edges represent the observed recharge between x=48 and x=52m.

For a second simulation we assume an increased area of recharge with reduced recharge rate. **Add** another dataset, name it N(x) wide and enter the values given in Table 5.1.

The mass balance shows a surplus of  $0.08 \text{ m}^2/\text{d}$  for each dataset which we compensate by using the Auto-Balance option in the computation dialogue (see below). With this operation we adjust our water level boundaries. **Done.** 

| N(x)  |            | N(x)wide | N(x)wide   |  |  |
|-------|------------|----------|------------|--|--|
| x [m] | N(x) [m/d] | x [m]    | N(x) [m/d] |  |  |
| 47.99 | 0.00       | 45.99    | 0.00       |  |  |
| 48.01 | 0.02       | 46.01    | 0.01       |  |  |
| 51.99 | 0.02       | 53.99    | 0.01       |  |  |
| 52.01 | 0.00       | 54.01    | 0.00       |  |  |

Table 5.1: Example01, Values for N(x), and N(x)\_wide.

- **3.** Back in the TEXAS2D main form click on **computation** to combine input data and run the simulation (Navigation or Tool Bar). Choose **stationary** computation.
  - Check if the correct **initial groundwater table** is selected, otherwise use the Pull Down menu to select it, see Figure 5.2.
  - Select the desired **recharge function** via the pulldown menu.
  - No sources/sinks are defined.
  - Check the Flux-Balance, a surplus of 0.08 m<sup>2</sup>/d is displayed.
  - To equalize the Flux-Balance click on the Auto-Balance button. Set L=0m, R=100m and P=50%. OK
  - A new recharge/discharge dataset N(x) is generated named *dataset-name*.balanced. If this dataset is selected the Mass-Balance is satisfied.
  - Check if **eps** is set to 0.001 or smaller
  - No further actions are required, click the **Check & Run** button. An Information window is displayed that signals ongoing computation. To interrupt the computation press cancel.

| Select Input Data for Cor                       | noutation                           | – Detaile –                      |                        |
|-------------------------------------------------|-------------------------------------|----------------------------------|------------------------|
| Select input Data for Cor                       | - select f(x)                       | Details                          | All                    |
| 1. initial gw-table f(x):                       | initial_f                           | Values or -> "N()<br>N(x) x [m]  | ×)"<br>N(x) [m/d]      |
| 2. recharge/discharge<br>function N(x):         | N(x)                                | 47.99<br>48.01<br>51.99<br>52.01 | 0<br>0.02<br>0.02<br>0 |
| <b>3. sources/sinks Q(x,z):</b><br>D/D selected | N(x)_wide                           |                                  |                        |
| Aquifer-Bottom level= 20                        | [m] initial waterdepth= 10 [m]      |                                  |                        |
| 🔲 ignore AquifBottom comp                       | utation with infinite aquifer depth |                                  |                        |

Figure 5.2: Example 1, computation dialogue.

To run the second simulation start the computation dialogue again and repeat the steps with the function N(x)-wide. Your project contains now two results.

4. After computation you can optionally modify the results default name. The new result is accessible via the blue label right of the project label. Entering a short description facilitates the handling of different results. To **check** the input and output data, use the pulldown menu above the table on the right hand side. As we used the Auto-Balance function to adjust our lateral boundary conditions we check the value of f(x) at x=0 and x=100 and find an error of about +3 cm for both computations.

To obtain better results we manually balance the recharge/discharge function and return to step 2. RECHARGE/DISCHARGE. Copy both datasets (N(x), N(x)wide) and name it N(x)\_balanced, N(x)wide\_balanced. We modify both datasets and add the bold values given in Table 5.2. Finally we rerun the computation with the balanced recharge/discharge functions.

| N(x)_balanced    |      | N(x)wide_balanced |       |            |
|------------------|------|-------------------|-------|------------|
| X [m] N(x) [m/d] |      |                   | x [m] | N(x) [m/d] |
| -4.00            | 0.00 |                   | -4.00 | 0.00       |

| -3.00  | -0.02 | -3.00  | -0.02 |
|--------|-------|--------|-------|
| 0.00   | 0.00  | 0.00   | 0.00  |
| 47.99  | 0.00  | 45.99  | 0.00  |
| 48.01  | 0.02  | 46.01  | 0.01  |
| 51.99  | 0.02  | 53.99  | 0.01  |
| 52.01  | 0.00  | 54.01  | 0.00  |
| 100.00 | 0.00  | 100.00 | 0.00  |
| 103.00 | -0.02 | 103.00 | -0.02 |
| 104.00 | 0.00  | 104.00 | 0.00  |

Table 5.2: Example1: Recharge/Discharge N(x), manually balanced.

| example01 Result_N(x) Result_N(x)wide Result_N(x)wide_b                                             | alanced Res                | ult_N(x)_baland                                        | ced                                                    |            |
|----------------------------------------------------------------------------------------------------|----------------------------|--------------------------------------------------------|--------------------------------------------------------|------------|
| result infos<br>Result Name: Result_N(x)_balancecedit                                               | Resu                       | ilt data                                               |                                                        |            |
|                                                                                                    | f(x)_                      | out                                                    | Dataset 1/1                                            |            |
| Description                                                                                         | 124                        | <u>-1 47734</u>                                        |                                                        | — <b>_</b> |
| Manually balanced function N(x)wide for improved representation of the lateral boundary conditions. | 25<br>26<br>27<br>28<br>29 | -1.11524<br>-0.37759<br>-0.00172<br>0.37671<br>1.13412 | 29.9406<br>29.98192<br>30.00106<br>30.0171<br>30.04297 |            |

Figure 5.3: Project gw\_mound01 containing two results

5. The final step in this example is to create a graph for comparing the results. To plot your current result click on visualisation (TEXVIS starts), all input and output data are plotted. To add the data of the second computation start the DataManager and click on OpenFile. Open the folder example01\_results and double-click on the file you want to add. Mark f(x).output.Result... and move it to the used data window with the b button. Do the same with N(x)wide.input.Result OK. To improve the graphic presentation we use the manual scaling option, reference values are given in Table 5.3. The function N(x) is displayed on the right axis.

|       | Left axis | Bottom axis | Right axis |
|-------|-----------|-------------|------------|
| Min   | 29        | -10         | -0.06      |
| Max   | 32        | 50          | 0.06       |
| Ticks | 7         | 7           | 7          |

| Table 5.3: Example 1: | Reference values | for manual | scaling |
|-----------------------|------------------|------------|---------|
|-----------------------|------------------|------------|---------|

Next we customize the **data settings** for the f.input (f\_initial) and the two f.output lines. We change the colour and linestyle settings. To complete the appearance of the graph we open the preferences form **File**  $\rightarrow$  **Preferences**. In the Plot section of the preferences menu we add the diagram title, in the axis section we enter the **axis label**. To save this graph with the possibility of future modification we click **Save** to create a .vis file.

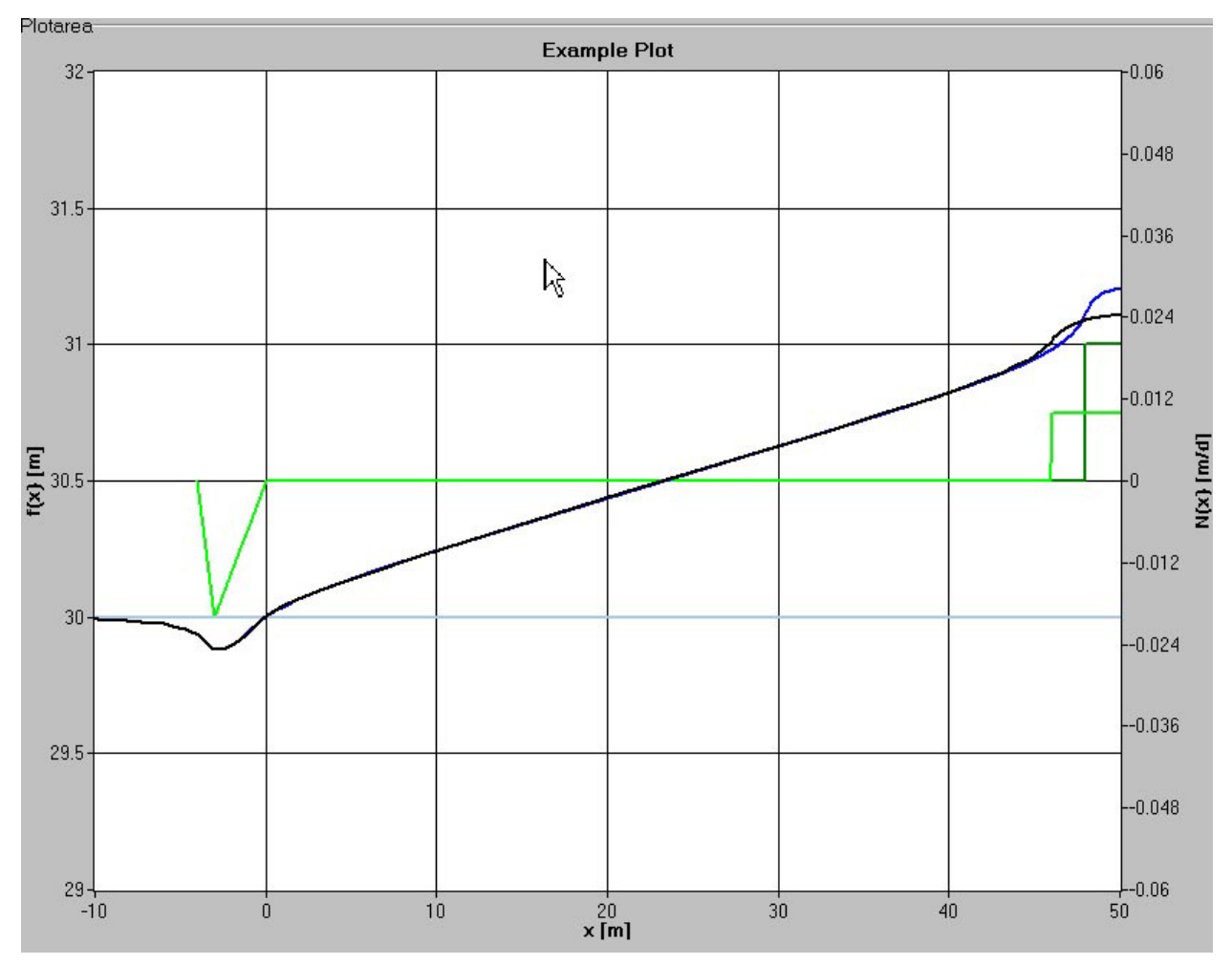

Figure 5.4: Graph comparing two results of example 1. The shape of the manually balanced function N(x) (green lines) has only local effect on the result (blue resp. black line).

# 5.2 Example 2: Groundwater recharge with different boundary conditions

We now simulate groundwater flow with recharge in an aquifer which is bound on one side by an impermeable barrier. This example is included in the project *example02.prj* that can be found in folder:

#### ... installation Path /texas2d/projects/

#### Sample problem:

The aquifer is bound at x =0m by a river with a constant head f(x=0)=20m and ends at a no-flow barrier at x=200m, Figure 5.5. The hydraulic conductivity is k=0.5 m/d. At z=0 an aquitard forms the lower boundary of the aquifer. Recharge affects the groundwater flow nearly over the complete domain, between x1=60m and x2=200m the recharge rate is estimated to be 0.002 m/d. To lower the water table eight horizontal wells were installed. They discharge the aquifer with a rate of Qi=-0.01 m<sup>2</sup>/d each. Coordinates and pumping rates are given in Table 5.5.

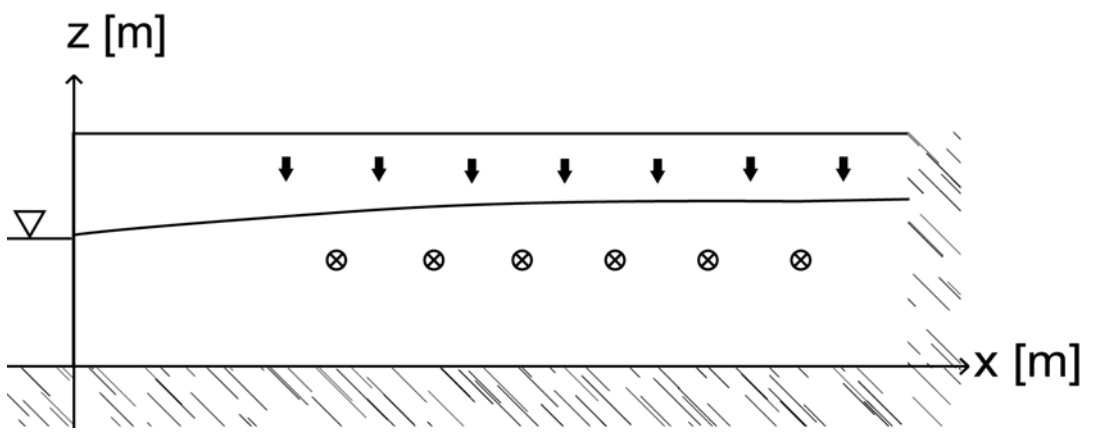

Figure 5.5: Example 2, Sample Problem

We use the inner sources/<u>sinks</u> feature of TEXAS2D to describe the horizontal wells as well as the left constant head boundary with equally distributed flow through the boundary as outlined in chapter 2.1.4. Aim of this simulation is to display a graph with a complete visualisation of the flow (streamlines + equipotentials).

For modelling the no-flow boundary in TEXAS2D we introduce a fictious symmetrical domain between x=200m and x=400m which we call "virtual" domain. In this example only the steps differing from the first example will be discussed in detail.

Steps of simulation:

- 1. Create a new project
- 2. Data Input
  - Aquifer Characteristics: K=0.5 m/d, AQ-Bottom level =0m. Next
  - Initial Groundwater Surface: f\_initial=20m. Next
  - **Recharge/Discharge N(X):** Values given in Table 5.4. The total recharge over both, the true and the "virtual" domain is 0.56 m<sup>2</sup>/d. **Next**

| Х      | N(x)  |
|--------|-------|
| 59.99  | 0.00  |
| 60.01  | 0.002 |
| 339.99 | 0.002 |
| 340.01 | 0.00  |

Table 5.4: Example 2: points of the recharge function N(x)

Sources/Sinks Q(x,z): Due to the symmetrical arrangement sixteen sinks are required to describe the horizontal wells. Enter the values into the table, the ↓-key adds a new source/sink. To define our constant heads at the lateral boundaries at x=0m and x=400m we calculate the flow through the boundary. The horizontal wells extract 0.16 m²/d of the overall recharge of 0.56 m²/d. So we get an outflow of 0.2 m²/d for each constant head boundary condition. As we have to enter the sinks manually in this version of TEXAS2D we introduce five sinks for each boundary and arrange two arrays of sinks on a vertical line at x=0m and x=400m, see Table 5.5. If all sinks are entered the Balance window shows -0.56 m²/d. Done

| x [m] | z [m] | Q(x,z) | Comment            |
|-------|-------|--------|--------------------|
| 0.00  | 2     | -0.04  | Left constant head |
| 0.00  | 6     | -0.04  | boundary condition |
| 0.00  | 10    | -0.04  |                    |

| 0.00 | 14 | -0.04 |                      |
|------|----|-------|----------------------|
| 0.00 | 18 | -0.04 |                      |
| 10   | 19 | -0.11 |                      |
| 35   | 19 | -0.01 |                      |
| 60   | 19 | -0.01 |                      |
| 85   | 19 | -0.01 | Horizontal walla     |
| 110  | 19 | -0.01 |                      |
| 135  | 19 | -0.01 |                      |
| 160  | 19 | -0.01 |                      |
| 185  | 19 | -0.01 |                      |
| 215  | 19 | -0.01 |                      |
| 240  | 19 | -0.01 |                      |
| 265  | 19 | -0.01 |                      |
| 290  | 19 | -0.01 | "virtual" horizontal |
| 315  | 19 | -0.01 | wells                |
| 340  | 19 | -0.01 |                      |
| 360  | 19 | -0.01 |                      |
| 390  | 19 | -0.01 |                      |
| 400  | 2  | -0.04 |                      |
| 400  | 6  | -0.04 | "virtual" constant   |
| 400  | 10 | -0.04 | head boundary        |
| 400  | 14 | -0.04 | condition            |
| 400  | 18 | -0.04 |                      |

Table 5.5: Example 2: Sinks Q(x,z), horizontal wells, and boundary conditions

#### 3. Stationary Computation: Select

- f\_Initial
- $\overline{N}(x)$ , the mass-balance shows a surplus of 0.56 m<sup>2</sup>/d.
- Q(x,z): On the right-hand side all sources/sinks are displayed, a checkmark signals that a source/sink is active in the subsequent computation. As we want all given sinks to be active we press the **all** -button right beside the sources/sinks list. The Mass-Balance is now 0.
- As each line-type requires a new computation we select stream lines. To set a reasonable value for dI we remember that the total recharge was 0.56 m<sup>2</sup>/d so we set dI = 0.015 m<sup>2</sup>/d to get ~ 37 streamlines.
- eps=0.005
- CHECK&RUN

Note that depending on eps and dI, dE or dp the computing time may increase up to several minutes.

Name the result something like *result\_streamlines*. The result data f.result, has a maximum of about f(x=200m)=22.7m, and a minimum of 20m, the error at x=0 is  $\approx$  1cm. For further improvement we would have to increase the number of sinks at the boundaries.

Presently we have to edit manually the sources/sinks arrays to portray the hydrostatic boundary conditions, the upcoming version TEXAS2D will include automatic generation of constant head boundary condition.

To compute equipotential-lines we repeat steps 3 and 4 and set a checkmark for equipotentials in the computation form. From our first calculation we know that the gw-surface lays in an interval of df  $\approx$  2.7m so we set dE=0.25 [m] as a compromise between computational effort and details in the graphical representation. Additionally we increase **eps**=0.01.

4. Visualisation: We select the result containing the stream-lines and press visualisation. To add the equipotential lines we use the DataManager and open the result including the equipotential lines. Since all other data are the same we only add (>) the equipotential lines. If we set the manual scaling (Table 5.6) we get the graph shown in Figure 5.6. We see that the streamlines approach nearly parallel at the left boundary condition. Only close to the sinks the streamlines point towards one of the point sinks.

|       | Left axis | Bottom axis | Right axis |
|-------|-----------|-------------|------------|
| Min   | -5        | 0           | -0.006     |
| Max   | 25        | 200         | 0.03       |
| Ticks | 7         | 11          | 7          |

Table 5.6: Example 2: Reference values for manual scaling

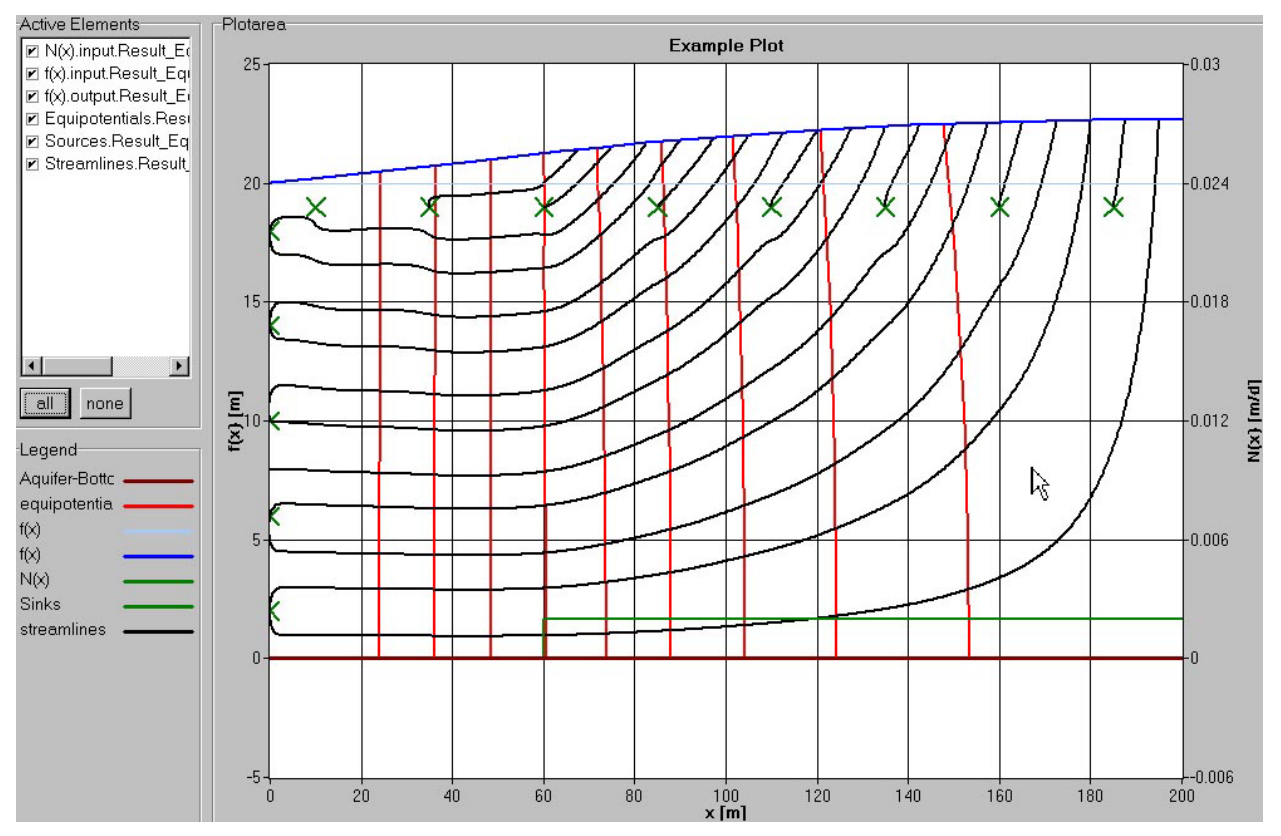

Figure 5.6: Example 2, graph with equipotential- and stream lines

# 5.3 Example 3: Inverse Evaluation of river-groundwater interaction

The inverse computation included in TEXAS2D is a novelty that allows new approaches to well known problems in groundwater flow modelling. In this example we illustrate the application for a river-groundwater interaction problem. To simplify matters we use the data of a numerical simulation. This example is included in the project *example03.prj* that can be found in folder:

... installation Path /texas2d/projects/

#### Sample Problem:

The sample problem is shown in Figure 5.7. The problem is symmetrical at x=100m, only the left half of the problem is shown. The interaction between river and groundwater was observed perpendicular to the river at the locations shown by the marks along the groundwater surface. The aquifer is bound at z=0 by an impermeable stratum at x=0m by a constant head boundary condition f(x=0m)=47m and at x=100 by a no-flow boundary condition. The river bed lays at z=40m, the water stage in the river is 2.2.m. The hydraulic conductivity is 7 m/d.

For inverse modelling of this problem in TEXAS2D we enter the full domain x=0m to x=200m. We have to displace the groundwater-table in such a way that f(x=0)=0 and f(x=200)=0. This is inevitable because the current version of TEXAS2D includes the inverse computation for a deep aquifer only. As mentioned in chapter 4.3.2 the inverse computation includes a spline approximation of the observed groundwater table. In this example we will conduct a second computation to demonstrate the influence of the spline approximation subject to the point density of the used gw-table.

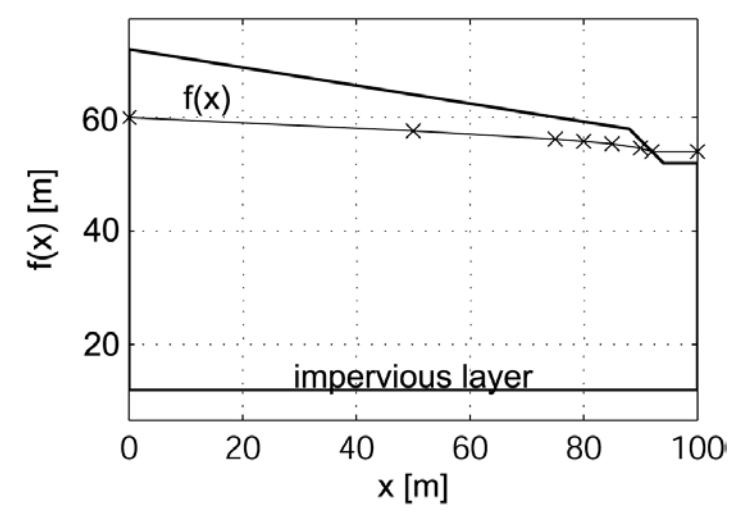

Figure 5.7: Example 3, River-groundwater Interaction, observed groundwater-table

#### Data Input:

- 1. Create a new project
- 2. Data Input
  - Aquifer Characteristics: k=7 m/d, Deep Aquifer. Next
  - Initial/Observed Groundwater Surface: Points of the water table f\_observed are given in table Table 5.7. After we have entered the dataset we press Densify, and Copy. A second dataset is generated named f\_observed.densified it includes more points generated by linear interpolation. We select this dataset and Densify again the dataset now choosing Overwrite. More points are added Done

| x [m] | f(x) [m] |
|-------|----------|
|       | observed |
| 0     | 0        |
| 50    | -1.8     |
| 75    | -3       |
| 80    | -3.25    |
| 85    | -3.6     |
| 90    | -4.1     |

| 92.5  | -4.5  |
|-------|-------|
| 94    | -4.8  |
| 106   | -4.8  |
| 107.5 | -4.5  |
| 110   | -4.1  |
| 115   | -3.6  |
| 120   | -3.25 |
| 125   | -3    |
| 150   | -1.8  |
| 200   | 0     |

Table 5.7: Example 3, Observed groundwater table

- 3. Inverse Computation: Select:
  - f\_observed
  - eps = 0.01
  - Check & Run
- 4. Name the result and return to the **Inverse Computation** form.

Repeat the computation with f\_observed.densified. Name the result.

5. Visualisation: Select one result and press Visualisation. To add the other result we use the DataManager and add (>) the N\_output and the f\_output line. If we modify the line colours (Data settings) and set the manual scaling limits as shown in Table 5.8 we get the Figure 5.8.

|       | Left axis | Bottom axis | Right axis |
|-------|-----------|-------------|------------|
| Min   | -6        | -50         | -6         |
| Max   | 2         | 250         | 2          |
| Ticks | 9         | 7           | 9          |

| Table 5.8: Example 3: Reference va | alues for manual | scaling |
|------------------------------------|------------------|---------|
|------------------------------------|------------------|---------|

The black line in Figure 5.8 is the observed groundwater table. The pink line is the inversely computed function N(x) using the f.observed dataset, the olive line is the recharge discharge function N(x) associated with the f\_observed.densified dataset. For both functions the cross-check groundwater-table was computed (blue lines). As you see the lighter blue line associated with the densified representation of the observed groundwater-table is closer to the input dataset.

To estimate the exchange rate between river and groundwater we have to determine the area between the zero-level and the function N(x). If we do this for the function N(x) associated with the densified representation of the observed groundwater-table we get an flow rate towards the river of 32.6 [m<sup>2</sup>/d] compared to 31.2 [m<sup>2</sup>/d] in the numerical simulation. The upcoming version of TEXAS2D will support this feature.

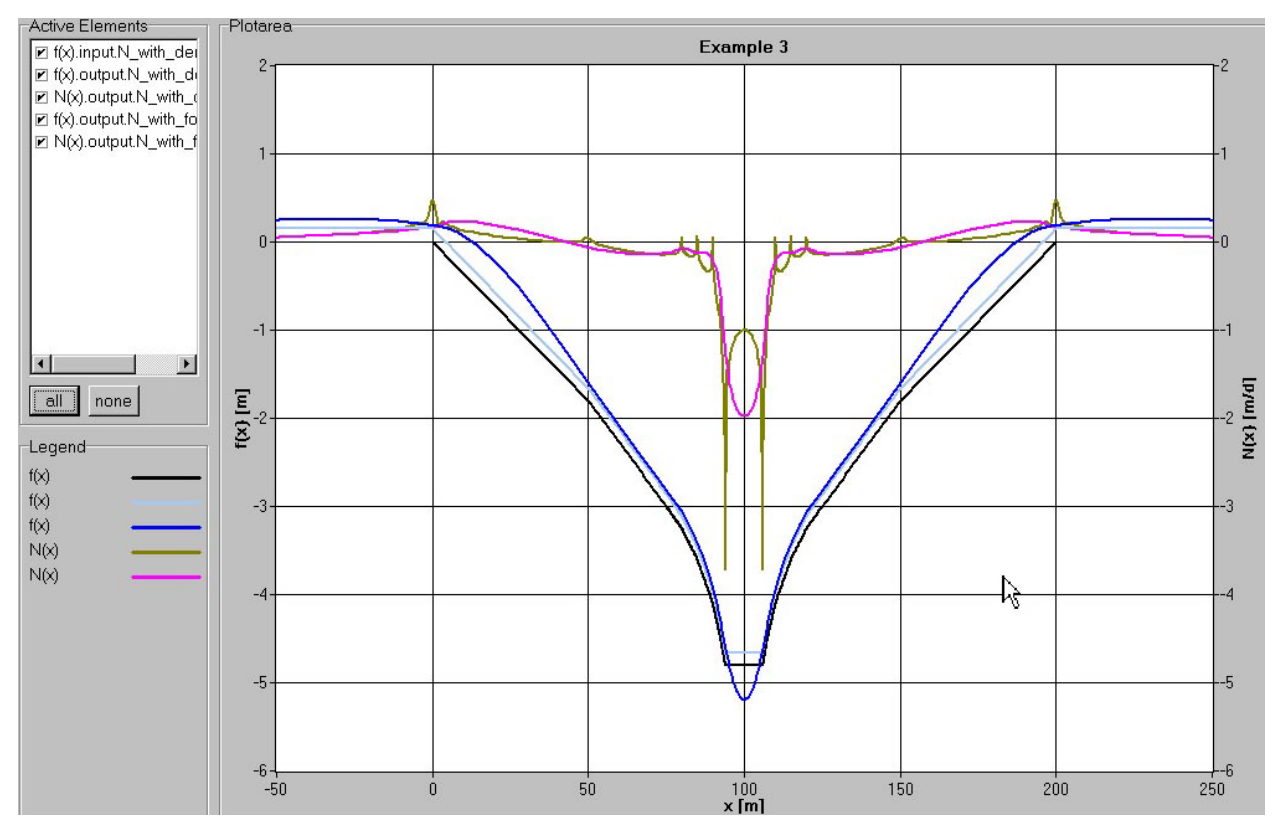

Figure 5.8: Example 3, Observed water-table (black line) and cross-check groundwater tables computed with the inversely determined recharge/drainage functions N(x) (olive and pink line).